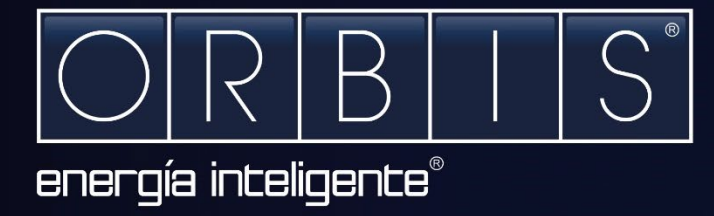

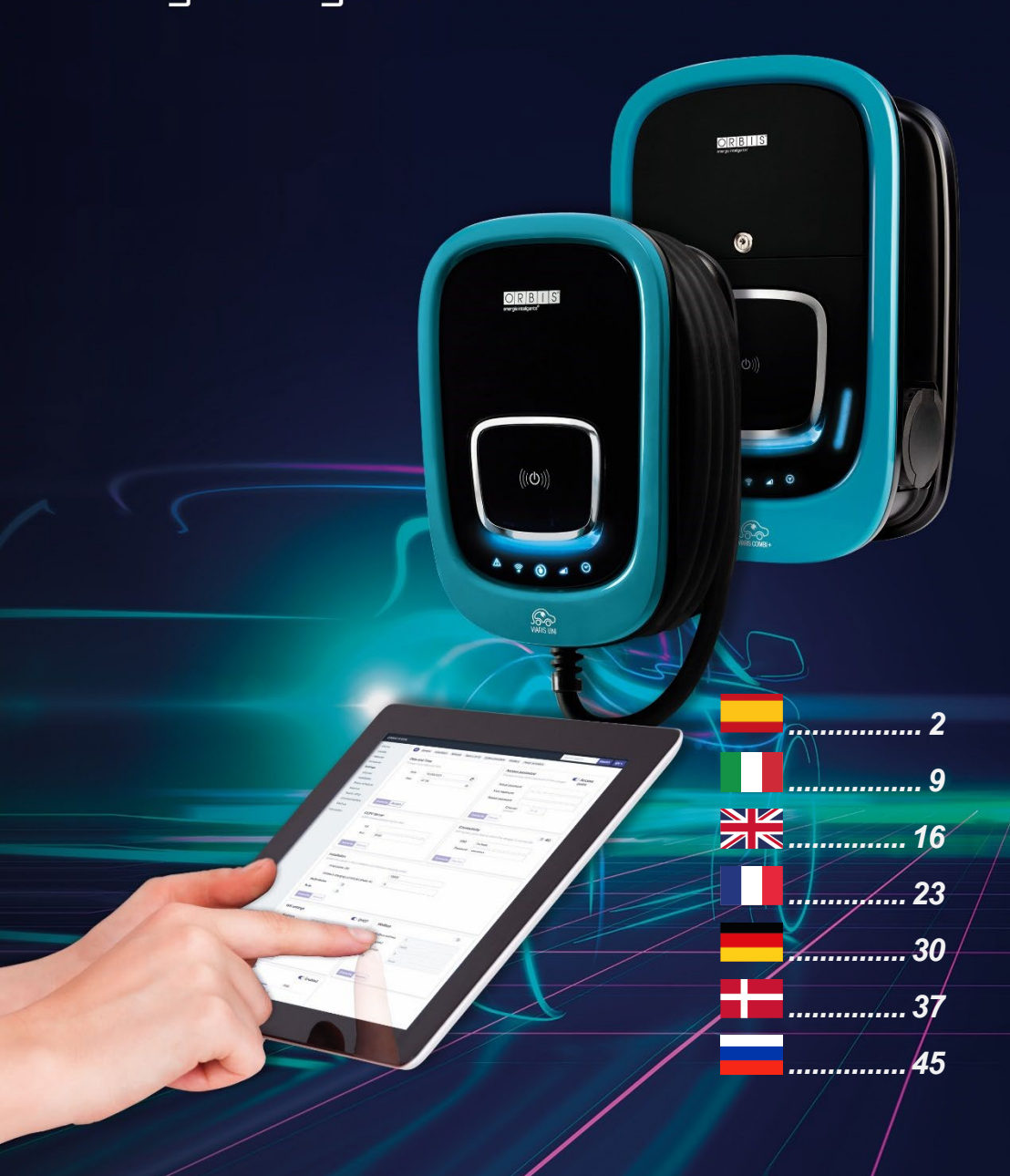

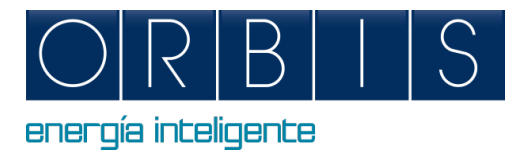

# CONFIGURACIÓN Y CONTROL DE CARGADORES INTELIGENTES VIARIS MEDIANTE PLATAFORMA WEB O APLICACIÓN e-VIARIS

# PLATAFORMA WEB

El cargador dispone de una plataforma web embebida que permite realizar:

- Encendido/apagado del cargador
- Lectura de parámetros eléctricos
- Descarga del archivo de recargas
- Programación de tramos horarios y consumo máximo
- Configuración del modulador de potencia
- Ajuste para instalaciones con generación solar
- Comunicaciones Wifi, ethernet, 4G, punto de acceso, OCPP, etc.
- Funcionamiento RFID/táctil

Para conectar su dispositivo móvil o PC a su cargador VIARIS usando un navegador web, siga los siguientes pasos:

- 1. Configure la conexión de red e Internet de su dispositivo a Wi-Fi
- Si su cargador es un VIARIS UNI debe conectarse a la red ORB-EVVC3nnnnnnnnn, y si su cargador es un VIARIS COMBI + conéctese a la red ORB-EVVC4nnnnnnnnn (donde <u>nnnnnnnnn</u> es el número de serie del cargador)

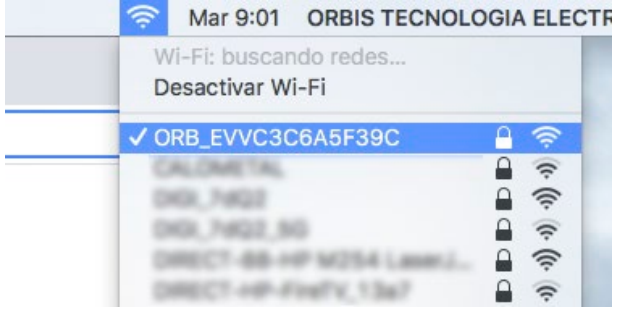

- **3.** Contraseña de fábrica: **12345678** (se recomienda que la contraseña se cambie a una contraseña segura)
- 4. Abra un navegador web como Internet Explorer o Google Chrome
- 5. Vaya a la barra de direcciones e ingrese la dirección IP 192.168.4.1

| ORBIS VIARIS                        | EVVC3969103E8                                                                                                    | Texto a buscar Buscar ES -                                   |
|-------------------------------------|----------------------------------------------------------------------------------------------------|--------------------------------------------------------------|
| Dispositivo<br>Actualización        | Codo         Generales         Instalación         Tramo de potencias         Redes         Nactil / KHD         Comuni           Fecha v hora | Contraseña de acceso                                         |
| Históricos<br>Riveillensido horacia | Fecha y hora local del cargador                                                                                                    | Cambiar contraseña de punto de acceso del cargador acceso    |
| Ajustes                             | Fecha 03/06/2022                                                                                                    | Contraseña actual:                                           |
| Generales                           | Hora 10:53 O                                                                                                    | Nueva contrateña:                                            |
| Instalación                         | Zona horaria Madrid, Spain o                                                                                                    | Repetir contraseña:                                          |
| Tramo de potencias                  |                                                                                                    | Canal: Auto e                                                |
| Redes<br>Tactil / RFID              |                                                                                                    |                                                              |
| Comunicaciones                      | Sobreescribir Restaurar                                                                                                    | Sobreeschbir Cancelar                                        |
| Modbus                              | Servidor OCPP                                                                                                    | Conectividad 34G                                             |
| Información                         | Datos del servidor de comunicaciones QCPP                                                                                                    | Datos del punto de acceso Wili al que se conecta el cargador |
|                                     | Url                                                                                                    | SSID Invitado                                                |
|                                     | Port 9000                                                                                                    | Password                                                     |
|                                     |                                                                                                    |                                                              |
|                                     | Sobreescribir Restaurar                                                                                                    | Sobreescribir Restauran                                      |
|                                     | head off a                                                                                                    |                                                              |
|                                     | Datos de la potencia contratada para la instalación y de la potencia minima de car                                                             | ga                                                           |
|                                     | Potencia contratada (W) 7360                                                                                                    |                                                              |
|                                     |                                                                                                    |                                                              |
|                                     | > Vehiculo                                                                                                    |                                                              |
|                                     | > Limites del cargador                                                                                                    |                                                              |
|                                     | > Rotación de fases                                                                                                    |                                                              |
|                                     | Multi-equipo 🕥                                                                                                    |                                                              |
|                                     | Solar 💽                                                                                                    |                                                              |
|                                     | Potencia solar instalada 5000<br>Acemetida Monafasika 5<br>Vestida ref<br>Installation schema Opción 3                                         |                                                              |
|                                     | Ainstes Wifi                                                                                                    | P Modhus                                                     |
|                                     | - Dic                                                                                                    |                                                              |
|                                     | Direction IP 192.168.254.41                                                                                                    | Dirección Modbus 5                                           |
|                                     | Máscara 255255255.0                                                                                                    | Velocidad del puerto 2400                                    |
|                                     | Puerta enlace 192.168.254.231                                                                                                    | Número de bits 8                                             |
|                                     | Dirección MAC C8:28:96:91:03:08                                                                                                    | Paridad Ninguna                                              |
|                                     | Servidor dns 192.168.0.245                                                                                                    |                                                              |
|                                     | Sobreescribir Restaurar                                                                                                    | Sobreescribin Restauran                                      |

|          | Táctil                                                     | RHD                                                                                                    |                                                                                                    |
|----------|------------------------------------------------------------|----------------------------------------------------------------------------------------------------|----------------------------------------------------------------------------------------------------|
| N        | todo de funcionamiento                                     |                                                                                                    |                                                                                                    |
| 1        | Familiar Cualquier tarjeta autorizada fir<br>carga         | naliza la 🛛 🗹                                                                                                    |                                                                                                    |
| C<br>P   | orporativo Solamente la tarjeta que in<br>uede finalizaria | icia la carga                                                                                                    |                                                                                                    |
| 7.       | arjetas autorizadas                                        |                                                                                                    |                                                                                                    |
| 3        | Tarjeta Nombre                                             | <u>*</u>                                                                                                    |                                                                                                    |
|          |                                                            | +                                                                                                    |                                                                                                    |
|          |                                                            |                                                                                                    |                                                                                                    |
| Sohmeron | ibir Bertwine                                              |                                                                                                    |                                                                                                    |
| Joureest |                                                            |                                                                                                    |                                                                                                    |
|          |                                                            |                                                                                                    |                                                                                                    |
|          |                                                            | Tramo de por                                                                                                    | tencias                                                                                                    |
|          |                                                            |                                                                                                    |                                                                                                    |
|          |                                                            | Establece una programación para                                                                                                    | la máxima potencia de red                                                                                                    |
|          |                                                            | Establece una programación para l                                                                                                    | la máxima potencia de red<br>Fin de semana                                                                                                    |
|          | -                                                          | Establece una programación para<br>Diario                                                                                                    | la máxima potencia de red<br>Fin de semana                                                                                                    |
|          |                                                            | Establece una programación para l<br>Diario                                                                                                    | In mixina potencia de red Fin de semana International de red International de red Internation |
|          | Ch<br>© Vaja alkačesto program                             | Establece una programación para l<br>Diario<br>I ' ' ' ' ' ' I l<br>Gh 22h<br>actines hucia la daricha y une el 70 para la programa                                                                                                    | la makena potencia de red<br>Fin de sermana<br>                                                                                                    |
|          | Ch<br>© Voga allaciendo programa                           | Establece una programación para<br>Diario<br>66 127<br>actives hala dencha y use el 10 para la programa<br>Limite de consumo de                                                                                                    | In makina potencia de red Fin de serrana 1 1 10 20 control trage traveauxos (controls de des red                                                                                                    |
|          | 0h<br>O Voja akačenie program:<br>T 0 0.00 - 0.00          | Establece una programación para l<br>Diario<br>1<br>60 12/1<br>actives hela la deneta y une el 10 para la programa<br>Limite de consumo de                                                                                                    | In makina potencia de red<br>Fin de serrana<br>100 - 200<br>200 re la per hancara rificialma de da<br><b>red</b><br>7360 W Concernal                                                                                                    |
|          | Ch<br>Otga aliadionte program<br>0.000 - 0.00              | Establice una programación para l<br>Darie<br>den 1<br>den 1<br>de | Is makina potencia de red<br>Fin de serrana<br>1 10 1 201<br>con or lange i havana et facemente de als<br>red<br>7360 W % Constant                                                                                                    |

# APLICACIÓN SMARTPHONE e-VIARIS

Descargue la aplicación para dispositivos móviles e-VIARIS, fácil de usar y que permite un mayor control y administración de sus cargadores.

Características:

- Encender y apagar el cargador de forma remota
- Configurar la activación RFID o activación táctil
- Configurar tarjetas RFID
- Gestionar uno o más puntos de recarga VIARIS
- Establecer programaciones horarias de carga
- Recibir notificaciones de los estados de carga
- Datos en tiempo real del consumo de energía de su hogar y vehículo (s)
- Ver datos históricos de carga diaria, mensual y anual
- Establecer la potencia de carga
- Actualizaciones de firmware
- Exportación histórico cargas a archivos .csv

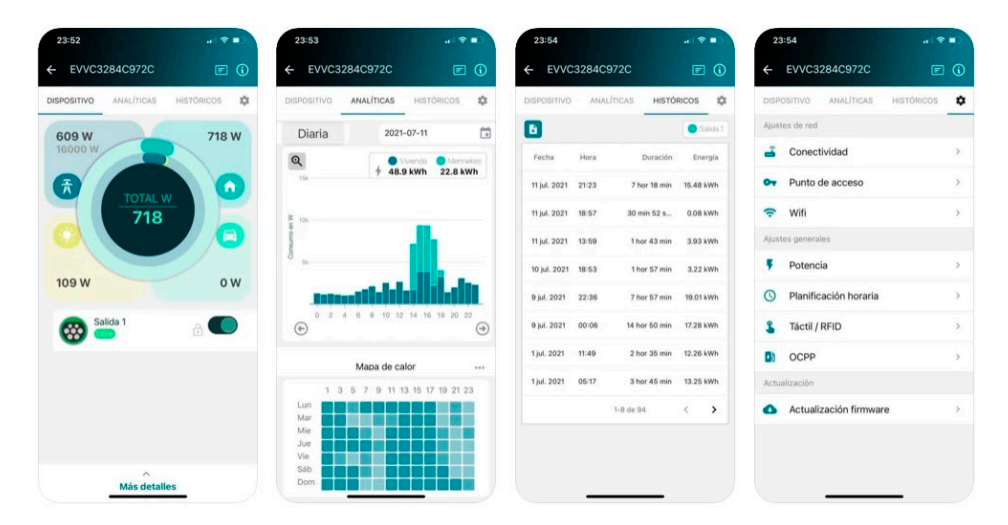

Descarga GRATUITA en Google Play y App Store

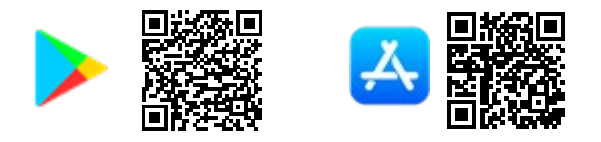

# Habilitar activación por tarjeta RFID

La habilitación del cargador para su uso con tarjetas RFID se puede configurar a través de la aplicación móvil.

- 1. Inicie sesión en la aplicación móvil e-VIARIS
- **2.** Haga clic en el icono de configuración, en la parte superior derecha para cargar el menú de configuración.
- 3. Seleccione el menú Táctil / RFID
- 4. Desactive la activación táctil (por defecto) para habilitar el RFID.
- 5. Configure el comportamiento de activación de RFID.

|   | ÷      | EVVC3C6A5F39C         | E (        | D    | EVVC3C6A5                        | 5F39C                                          | ORB                  | I S |
|---|--------|-----------------------|------------|------|----------------------------------|------------------------------------------------|----------------------|-----|
|   | DISPO  | SITIVO ANALÍTICAS     | HISTÓRICOS | ≎< 2 | DISPOSITIV<br>O                  | HISTÓRICOS                                     | AJUSTES              | i   |
|   | Ajuste | es de red             |            | _    |                                  |                                                |                      |     |
|   | ,      | Conectividad          | >          |      |                                  | Táctil / RF                                    | ID                   | ×   |
|   | 07     | Punto de acceso       | >          |      | Selecciona e<br>para tu carg     | el modo de activa<br>ador                      | ación que quiere     | 'S  |
|   | (î:    | Wifi                  | >          |      | Tá                               | ctil                                           | RFID                 | 4   |
|   | Ajuste | es generales          |            |      | Modo de                          | funcionamien                                   | ito:                 |     |
|   | Ŧ      | Potencia              | >          |      | <b>Familiar</b> (<br>finaliza la | (Cualquier tarjeta a<br>a carga)               | autorizada 🧿         | 5   |
|   | 0      | Planificación horaria | >          |      | Corporati<br>inicia la c         | <b>ivo</b> (Solamente la<br>arga puede finaliz | tarjeta que<br>arla) |     |
| 3 | 2      | Táctil / RFID         | >          |      | Tarjetas                         | autorizadas:                                   |                      |     |
|   | ۶t     | OCPP                  | >          |      | Tarjeta<br>No hav                | Nombre<br>tarietas autoriza                    | idas para el         |     |
|   | Actua  | lización              |            |      | dispos                           | itivo                                          |                      |     |

# Añadir tarjetas

| Haga clic en <i>Añadir tarjeta</i> para<br>ingresar al modo de programación                                                             | Tarjetas autorizadas:         Tarjeta       Nombre         No hay tarjetas autorizadas para el dispositivo         Añadir tarjeta         Guardar |
|----------------------------------------------------------------------------------------------------|----------------------------------------------------------------------------------------------------|
| La barra de estado parpadeará en<br>color blanco                                                                                        | *                                                                                                    |
| Sostenga la tarjeta en la zona de<br>activación del cargador                                                                            |                                                                                                    |
|                                                                                                    |                                                                                                    |
| La aplicación móvil confirmara los<br>detalles de la tarjeta                                                                            | <b>Añadir tarjeta</b><br>Por favor, sitúe su tarjeta sobre el lector<br>Card<br>99c3a80b                                                          |
| La aplicación móvil confirmara los<br>detalles de la tarjeta<br>Ingrese el nombre y la fecha en la que<br>expirará el uso de la tarjeta | Añadir tarjeta<br>Por favor, sitúe su tarjeta sobre el lector<br>Card<br>99c3a80b<br>Nombre<br>Fecha de expiración                                |

| Los detalles de la tarjeta serán visibles<br>en la lista                                             | Tarjetas autorizadas:<br>Tarjeta Nombre<br>99c3a80b |
|----------------------------------------------------------------------------------------------------|-----------------------------------------------------|
| Repita el proceso para agregar<br>tarjetas adicionales o seleccione<br><i>Guardar</i> para finalizar | Añadir tarjeta<br>Guardar                           |

## Eliminar tarjetas

| Haga clic en el icono del cubo de<br>basura junto a la tarjeta almacenada | Tarjetas autorizadas:       Tarjeta     Nombre       99c3a80b     Image: Colspan="2">Image: Colspan="2">Image: Colspan="2">Image: Colspan="2">Image: Colspan="2" |
|---------------------------------------------------------------------------|----------------------------------------------------------------------------------------------------|
| Clic en <b>Guardar</b>                                                    | Añadir tarjeta<br>Guardar                                                                                                    |

#### Sujeto a cambios técnicos - información adicional en www.orbis.es

01/05.2022

A01600109460450

ORBIS TECNOLOGÍA ELÉCTRICA S.A.

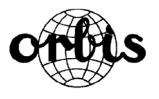

Lérida, 61 E-28020 MADRID -SPAIN-Phone: + 34 91 5672277 E-mail: info@orbis.es https: //www.orbis.es

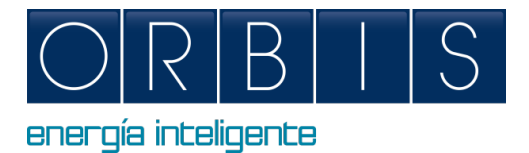

# CONFIGURAZIONE E CONTROLLO DELLA STAZIONE VIARIS TRAMITE PIATTAFORMA WEB O APPLICAZIONE e-VIARIS

## PIATTAFORMA WEB

La stazione di ricarica dispone di una piattaforma web integrata che consente di:

- Stazione accesa/spenta
- Lettura dei parametri elettrici
- Scarica il file di ricarica
- Programmazione fasce orarie e massimo consumo
- Configurazione modulatore di potenza
- Adeguamento per impianti con generazione solare
- Comunicazioni WiFi, ethernet, 4G, access point, OCPP, ecc.
- Configura RFID/touch

Collegare lo smartphone, il computer o un dispositivo simile alla rete Wi-Fi di la stazione VIARIS per un maggiore controllo utilizzando un browser web:

- 1. Imposta la connessione Internet e di rete del tuo dispositivo su Wi-Fi
- Se la tua stazione di ricarica è un VIARIS UNI devi connetterti alla rete ORB-EVVC3nnnnnnnn, e se la tua stazione è un VIARIS COMBI + connettiti alla rete ORB-EVVC4nnnnnnnnn (dove nnnnnnnnn è il numero di serie del caricabatterie)

| (? | Mar 9:01                                 | ORBIS TECNOL       | OGIA ELECTR |
|----|------------------------------------------|--------------------|-------------|
|    | Wi-Fi: buscar<br>Desactivar W            | ndo redes<br>'i-Fi |             |
| ~  | ORB_EVVC30                               | C6A5F39C           | A 🛜         |
|    | CALOMETAL<br>DIOL, 1402<br>DIOL, 1402, 5 | 0                  | (i- (i- (i- |
|    | DRECT HE-1                               | FindTix_13x7       | ()<br>()    |

- **3.** La password impostata in fabbrica per la rete Wi-Fi es **12345678**. Si consiglia di cambiare questa password in modo che nessun altro possa accedere
- **4.** Una volta connesso alla rete Wi-Fi, aprire un browser Web (Explorer, Google Chrome, Firefox, ecc.)
- 5. Digitare nella barra degli indirizzi 192.168.4.1 per connettersi al controllo web della stazione di ricarica

| ORBIS VIARIS   | EVVC3969103E8                                                        | Text to search Search EN -                                                                                                    |
|----------------|----------------------------------------------------------------------|----------------------------------------------------------------------------------------------------|
| Device         | General Installation Powerschedule Network Touch / RHD Communication | ns Modbus                                                                                                    |
| Update         | fun iu                                                               | 1                                                                                                    |
| Historics      | Date and Time<br>Charger local date and time                         | Access password Change access point password of the charger point                                                                                                    |
| Scheduler      | Date 01/06/2022                                                      | trial assessed                                                                                                    |
| General        | Time 10:33 0                                                         | Actual password.                                                                                                    |
| Installation   | Time Zone Madrid. Spain 9                                            | Persent excessed                                                                                                    |
| Power schedule |                                                                      | Repeat planword:                                                                                                    |
| Network        |                                                                      | Chanter Auto v                                                                                                    |
| Touch / RFID   | Overwrite Restore                                                    | Overwrite Cancel                                                                                                    |
| Modbus         | Automotive control                                                   | and the second second sec |
| Information    | OCPP Server<br>OCPP communications server data                       | Connectivity                                                                                                    |
|                | LKI                                                                  | SSID Invitado                                                                                                    |
|                | Pert 9000                                                            | Password                                                                                                    |
|                |                                                                      |                                                                                                    |
|                | Overwrite Restore                                                    | Overwrite Restore                                                                                                    |
|                |                                                                      |                                                                                                    |
|                | Installation                                                         |                                                                                                    |
|                |                                                                      |                                                                                                    |
|                | Hired power (W) 7360                                                 |                                                                                                    |
|                | > Vehicle                                                            |                                                                                                    |
|                | > Charger limits                                                     |                                                                                                    |
|                | > Phase rotation                                                     |                                                                                                    |
|                |                                                                      |                                                                                                    |
|                | Multi-device                                                         |                                                                                                    |
|                | Juar                                                                 | <u> </u>                                                                                                    |
|                |                                                                      | swb                                                                                                    |
|                |                                                                      | FILTTE                                                                                                    |
|                |                                                                      |                                                                                                    |
|                |                                                                      | Comas 0-<br>1007/405                                                                                                    |
|                |                                                                      |                                                                                                    |
|                | Solar power (W) 5000                                                 |                                                                                                    |
|                | Electrical connection Monophasic                                     | 6 Section Advance                                                                                                    |
|                | Injects to network Yes                                               |                                                                                                    |
|                | Esquema de instalación Option 3                                      |                                                                                                    |
|                |                                                                      |                                                                                                    |
|                |                                                                      |                                                                                                    |
|                |                                                                      | U U                                                                                                    |
|                |                                                                      | <b>–</b>                                                                                                    |
|                |                                                                      |                                                                                                    |
|                |                                                                      |                                                                                                    |
|                |                                                                      |                                                                                                    |
|                | Retord                                                               |                                                                                                    |
|                | Wifi settings C DHCP                                                 | Modbus                                                                                                    |
|                | 103 100 304 41                                                       | Meethur withor                                                                                                    |
|                | re-analysis     192.108.234.41     Submet mark     Tec 300 0         | Protection and Diffe                                                                                                    |
|                | 2022/2222/2222/2222/2222/2222/2222/222                               | PUT Specu 2400                                                                                                    |
|                | 0404WWy 192108.254.231                                               | Dis Humber 8                                                                                                    |
|                | NWW, address C8/2696/91/0118                                         | rany                                                                                                    |
|                | 192.108.0.245                                                        |                                                                                                    |
|                | Overwrite Restore                                                    | Overwrite Restore                                                                                                    |
|                |                                                                      | FE C S S                                                                                                    |

| To             | uch                                    | RFID                        |                         |                                      |
|----------------|----------------------------------------|-----------------------------|-------------------------|--------------------------------------|
| Working mode   |                                        |                             |                         |                                      |
| Familiar Any   | authorized card finishes lo            | ading 🗹                     |                         |                                      |
| Enterprise On  | y the card that starts the li          | ad can finish               |                         |                                      |
| Authorized car | ds                                     |                             |                         |                                      |
| Card           | Name                                   | <u>↑</u>                    | *                       |                                      |
| 1c27abe6       |                                        | 0                           |                         |                                      |
| dc8face6       |                                        | ā                           |                         |                                      |
|                |                                        | Ŧ                           |                         |                                      |
|                |                                        |                             | w                       |                                      |
|                | Ch. 24 Alf and and a factor in the law | Set a<br>Weekday            | Power<br>schedule for m | schedule<br>Mahalan mesork power<br> |
|                | w san knot des to the right            | and use to for the schedule | Net power               | rinnit                               |
|                | 0.00 0.00                              |                             |                         | 7360 W 🖉o 🗇 Clear all                |
|                |                                        |                             |                         |                                      |

# APP e-VIARIS PER GESTIONE DELLA STAZIONE DA SMARTPHONE

L'Applicazione permette di gestire e controllare da remoto la stazione di ricarica:

- ON/OFF processo di ricarica.
- Verificare lo stato della stazione e del processo di ricarica.
- Possibilità di gestire diverse stazioni VIARIS.
- Informazioni in tempo reale sul consumo totale di energia dell'installazione e del veicolo elettrico.
- Vedere l'elenco delle ricariche con i dettagli dell'energia consumata.
- Accedere alla cronologia dei consumi giornalieri, mensili e annuali.

| ୍ଷ ଅଲ୍ଲ ସହ<br>ଭାଷ | 1) \$ \$ 85% (#.) 10:16 | 8 <b>0</b> 13    | 間後第885%[第] 10:16                 | <b>्ष</b> ॥ इ.    | 間今年85% (10:16)        | 0.00.41 S 60% A                      | 85% 🖃 10:17 |
|-------------------|-------------------------|------------------|----------------------------------|-------------------|-----------------------|--------------------------------------|-------------|
| ← EVVC3284C972C   | <b>e</b> ()             | ← EVVC3284C972C  | e ()                             | ← EVVC3284C9      | 72C 🗉 🛈               | ← EVVC3284C972C                      | e ()        |
| STAZIONE ANALISI  | STORICO 🌣               | STAZIONE ANALISI | STORICO 🍄                        | STAZIONE ANAL     | ISI STORICO 🌣         | STAZIONE ANALISI STO                 | RICO 🌣      |
| -756 W            | 2260 W                  | Curva or         | raria ***                        | B                 | Oucita 1              | Impostazioni Rete                    |             |
| 15000 W           | 2240 11                 | Q 4              | Case Uscite 1<br>58.6 kWh 33 kWh | Data Ora          | Durata Energia        | 🛁 Connettività                       | >           |
| TOTAL W           |                         | 15k              |                                  | 12 mag 2022 04:46 | 2 h 12 min 14.5 kWh   | <ul> <li>Punto di accesso</li> </ul> | >           |
| 2240              |                         | 2                |                                  | 11 mag 2022 01:01 | 3 h 29 min 1.05 kWth  | 🗢 Wifi                               | ,           |
|                   |                         |                  |                                  | 5 mag 2022 01:01  | 4 h 27 min 38.4 With  | Impostazioni Generali                |             |
| 3073 W            | ow                      | 5 ×              |                                  | 4 mag 2022 01:01  | 3 h 56 min 40 48 KWh  | Potenza                              | >           |
|                   |                         |                  |                                  | 2 mag 2022 01:11  | 3 h 2 min 31 52 W/h   | 💼 Data e Ora                         | 5           |
| Uscita 1          | ê 🌗                     |                  | 12 14 16 18 20 22 🕀              | 1 mag 2022 01 01  | 2 h 69 min 31.06 kWrh | -                                    |             |
| -                 |                         | Марра со         | nsumi •••                        | 29 apr 2022 01:46 | 4 h 10 min 1.89 KVrh  | Programmazione oraria                | >           |
|                   |                         | 1 3 5 7 9 11     | 13 15 17 19 21 23                | 28 apr 2022 02:48 | 27 min 26 2.13 Wrh    | 💲 Sensore tattile / RFID             | >           |
|                   |                         | Lun<br>Mar       |                                  | 1-                | 8 di 376 < >          | OCPP                                 | >           |
|                   |                         | Mer<br>Glo       |                                  |                   |                       | Impostazioni installazione           |             |
| ^<br>Più dettagli |                         | Ven Sab          |                                  |                   |                       | O Programmazione oraria Pote         | enza >      |

La App **e-VIARIS** è gratuita ed è disponibile in Google Play y App Store (verificare la disponibilità secondo il paese di utilizzo)

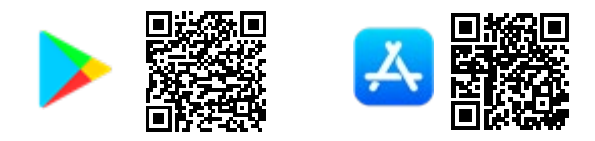

## Abilita attivazione con carta RFID

L'abilitazione della stazione di carica per l'utilizzo con carta RFID può essere configurata tramite l'applicazione mobile.

- 1. Accedi all'applicazione mobile e-VIARIS
- **2.** Fare clic sull'icona delle impostazioni in alto a destra per aprire il menu delle impostazioni.
- 3. Selezionare il menu Touch / RFID
- **4.** Disabilitare l'attivazione Touch (impostazione predefinita) per abilitare l'RFID.
- 5. Configurare il comportamento della attivazione RFID.

| ÷          | EVVC3C6A5F39C          | E ()      | EVVC3C6A5F39C                                                 |
|------------|------------------------|-----------|---------------------------------------------------------------|
| D          | EVICE ANALYTICS        | HISTORICS | DEVICE HISTORICS AJUSTES                                      |
| net_       | settings               |           | Sansara tattila / BEID                                        |
| -          | Connettività           | >         | Sensore tattile / KFID                                        |
| 01         | Punto di accesso       | >         | Seleziona la modalità di attivazione del serv<br>di ricarica  |
| (;         | Wifi                   | >         | Sensore tattile RFID                                          |
| gen        | eral_settings          |           | Modo di funzionamento:                                        |
| ¥          | Potenza                | >         | Privato (Qualsiasi CARD autorizzata termina la ricarica)      |
| 0          | Pianificazione oraria  | >         | Aziendale (Solo la CARD che avvia la ricarica può terminarla) |
| <b>\$</b>  | Sensore tattile / RFID | >         | CARD autorizzate:                                             |
| -          |                        |           | CARD Nome                                                     |
| <b>*</b> ϑ | OCPP                   | >         | Non ci sono CARD autorizzate per la                           |
| Agg        | iornare                |           |                                                               |
| 0          | Aggiornamento del firm | ware >    | Aggiungere CARD                                               |
|            |                        |           | Salva                                                         |
|            |                        |           |                                                               |
|            |                        | _         |                                                               |

| Fare clic su <b>Aggiungi carte</b> per<br>accedere alla modalità di<br>programmazione | CARD autorizzate:<br><u>CARD Nome</u><br>Non ci sono CARD autorizzate per la<br>Stazione<br><u>Aggiungere CARD</u><br>Salva |
|---------------------------------------------------------------------------------------|----------------------------------------------------------------------------------------------------|
| La barra di stato lampeggerà in bianco                                                | ÷                                                                                                    |
| Tieni la carta nella zona di attivazione<br>del caricatore                            |                                                                                                    |
| l 'ann mobile confermerà i dettagli                                                   |                                                                                                    |
| della carta                                                                           | Aggiungere CARD<br>Si prega di posizionare la CARD sul lettore<br>Card<br>99c3a80b                                          |
| della carta<br>Inserisci il nome e la data di scadenza<br>dell'utilizzo della carta   | Aggiungere CARD<br>Si prega di posizionare la CARD sul lettore<br>Card<br>99c3a80b<br>Nome<br>Data di scadenza              |

| l dettagli della carta saranno visibili<br>nell'elenco | CARD autorizzate:<br>CARD Nome<br>99c3a80b |
|--------------------------------------------------------|--------------------------------------------|
| Ripeti il processo per aggiungere altre                | Aggiungere CARD                            |
| carte o seleziona <b>Salva</b> per finire              | Salva                                      |

#### Elimina le carte

| Fare clic sull'icona del cestino accanto<br>alla carta memorizzata | CARD autorizzate:<br>CARD Nome<br>99c3a80b |  |
|--------------------------------------------------------------------|--------------------------------------------|--|
| Fare clic su <b>Salva</b>                                          | Aggiungere CARD<br>Salva                   |  |

Soggetto a modifiche tecniche. Ulteriori informazioni su www.orbisitalia.it

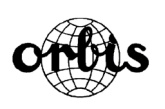

## ORBIS ITALIA S.p.A.

Via L.Da Vinci, 9/B 20051 Cassina De' Pecchi (MI) – Italia Tel.- 02/95343454 Fax- 02/9520046 e-mail: info@ orbisitalia.it http://www.orbisitalia.it

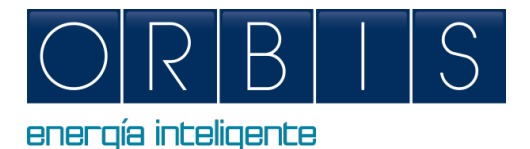

# VIARIS CHARGERS CONFIGURATION AND CONTROL VIA WEB PLATFORM OR e-VIARIS APPLICATION

## WEB BROWSER ACCESS

The charger has an embedded web that allows:

- Switching on / off
- Reading of electrical parameters
- Download the file of recharges
- Programming of time schedules and maximum consumption
- Power modulator configuration
- Adjustment for installations with solar generation
- Communications WiFi, ethernet, 4G, access point, OCPP, etc.
- RFID / touch operation

Connect your mobile device or computer to the VIARIS charger for greater control using a web browser:

- 1. Set your device's internet and network connection to Wi-Fi
- 2. If your charger is a VIARIS UNI you must connect to the ORB-EVVC3nnnnnnnn network, and if your charger is a VIARIS COMBI + connect to the ORB-EVVC4nnnnnnnn network (where *nnnnnnnnn* is the serial number of the charger)

| 🥱 Mar 9:01 ORBIS TECNO                                            | DLOGIA ELECTR |
|-------------------------------------------------------------------|---------------|
| Wi-Fi: buscando redes<br>Desactivar Wi-Fi                         |               |
| ✓ ORB_EVVC3C6A5F39C                                               | A 🛜           |
| CALOMETAL<br>DKR, 1492                                            |               |
| DR0,7492,50<br>DRECT-88-HP M254 Laser/<br>DRECT-88-HP M254 Laser/ | (÷ (†         |

- **3.** Factory Password: **12345678** (It is recommended the password is changed to a secure password)
- 4. Open a web browser such as Internet Explorer or Google Chrome
- 5. Go to the Address bar and enter the IP address 192.168.4.1

| ORBIS VIARIS          |                                                                                      | EVVC3969103E8                   |                                                        | Text to search Search EN - |
|-----------------------|--------------------------------------------------------------------------------------|---------------------------------|--------------------------------------------------------|----------------------------|
| Device                | General Installation Power schedule Ne                                               | ework Touch/RHD Communications  | Modbus                                                 |                            |
| Historics             | Date and Time<br>Charger local date and time                                         |                                 | Access password<br>Change access point password of the | e charger Doint            |
| Scheduler<br>Settings | Date 01/06/2022                                                                      |                                 | Actual password                                        |                            |
| General               | Time 10:33                                                                           | 0                               | New password:                                          |                            |
| Power schedule        | Time Zone Madrid, Spain                                                              | 0                               | Repeat password:                                       |                            |
| Network               |                                                                                      |                                 | Channet                                                | Auto e                     |
| Communications        | Overwrite Restore                                                                    |                                 | Overwrite Cancel                                       |                            |
| Modbus                | OCPP Server                                                                          |                                 | Connectivity                                           | 🕥 4G                       |
| mornation             | OCPP communications server data                                                      |                                 | Wifi access point data to which the d                  |                            |
|                       | Port 9000                                                                            |                                 | Password                                               |                            |
|                       |                                                                                      |                                 |                                                        |                            |
|                       | Overwrite Restore                                                                    |                                 | Overwrite Restore                                      |                            |
|                       | Installation                                                                         |                                 |                                                        |                            |
|                       | Contracted power in the installation and minim                                       | um charging power               |                                                        |                            |
|                       | Hired power (w)                                                                      | 7300                            |                                                        |                            |
|                       | > Vehicle                                                                            |                                 |                                                        |                            |
|                       | > Charger limits                                                                     |                                 |                                                        |                            |
|                       | > Phase rotation                                                                     |                                 |                                                        |                            |
|                       | Solar                                                                                |                                 |                                                        |                            |
|                       | Solar power (W)  Electivat convection  Esquema de instalación  C  Ourseatat  Bancost | coo<br>Monophase 6<br>Apption 3 |                                                        |                            |
|                       |                                                                                      |                                 |                                                        | -                          |
|                       | win settings                                                                         | C DHCP                          | Modbus                                                 |                            |
|                       | w address 1921682544<br>Subnet mask 2552552550                                       |                                 | Port speed 240                                         | 10                         |
|                       | Gateway 192.168.254.2                                                                |                                 | Bits number 8                                          |                            |
|                       | MAC address C8:28:95:91:0                                                            | 3-58                            | Parity                                                 | ne                         |
|                       | DNS serves 192,168.0.245                                                             |                                 |                                                        |                            |
|                       | Overwrite Restore                                                                    |                                 | Overwrite                                              |                            |

| To                   | uch                        | RFID                          |                            |                                            |
|----------------------|----------------------------|-------------------------------|----------------------------|--------------------------------------------|
| Working mode         |                            |                               |                            |                                            |
| Familiar Any         | authorized card finishes   | loading 🗹                     |                            |                                            |
| Enterprise Onl       | y the card that starts the | e load can finish             |                            |                                            |
| it<br>Authorized car | rds.                       |                               |                            |                                            |
| Card                 | Name                       | +                             |                            |                                            |
| Carto                |                            | <u>_</u>                      |                            |                                            |
| 1c27abe6             |                            | 0                             |                            |                                            |
| dc8face6             |                            | ū                             |                            |                                            |
|                      |                            | +                             |                            |                                            |
|                      |                            |                               | *                          |                                            |
|                      |                            | Set i<br>Weekday              | Power<br>a schedule for ma | schedule<br>ustrum network power<br>Weeknd |
|                      | O Add schedules to the ri  | ght and use TB for the schedu | te in which the day o      | change occurs<br>Benit                     |
|                      | 0.00 0.00                  |                               | net power i                | 7360 W 🧖 📋 Clear all                       |
|                      |                            |                               |                            |                                            |
|                      | +                          |                               |                            |                                            |

## e-VIARIS MOBILE APP

Download the user-friendly e-VIARIS Mobile App for greater control and management of your chargers.

Features:

- Remotely turn charger ON/OFF.
- Set up RFID or touch activation.
- Configure RFID cards.
- Manage one or more VIARIS charge points.
- Set charging times.
- Receive charging status notifications.
- Real-time data of your home and vehicle(s) energy consumption.
- View historic daily, monthly and annual charging data.
- Set load capacity.
- Firmware updates.
- Export charges to .csv file.

| ାସ୍କେର୍ବ ଅ≑¥\$843 💌 10:17 | 10 國 山 奈                           | ◎2回 al 完 (図考案 84% (平) 10:18            | □2圓 ,山宮                 |
|---------------------------|------------------------------------|----------------------------------------|-------------------------|
| ← EVVC3284C972C           | ← EVVC3284C972C 🗷 🕄                | ← EVVG3284C972C                        | ← EVVC3284C972C         |
| DEVICE ANALYTICS LOGS 🌣   | DEVICE ANALYTICS LOGS 🌣            | DEVICE ANALYTICS LOGS 🔅                | DEVICE ANALYTICS LOGS 🌣 |
| -1668 W 2233 W            | Hourly curve ***                   | D 0ut1                                 | Network settings        |
| 15000 W                   | Q Bone Out 1                       | Date Time Duration Power               | a Connectivity          |
|                           | *sk                                | 12 May 2022 06:46 2 h 12 min 14.5 kWh  | Or Access point →       |
| 2233                      | 8                                  | 11 May 2022 01:01 3 is 29 min 1 05 MAN | 🗢 Wifi                  |
|                           |                                    | 5 May 2022 01:01 4 n 27 min 38.4 kWh   | General settings        |
| 3948 W 0 W                | 56 sk                              | 4 Mey 2022 01:01 3 n 56 min 40:48 KWh  | F Power >               |
|                           | ,IIIIII.,                          | 2 Mey 2022 01:11 3 h 2 min \$1.52 kWh  | Date and time >         |
| 🐼 📷 🗅 🗅 🕨                 | 🕒 a 7 4 6 8 10 17 14 16 18 70 77 🕣 | 1 May 2022 01:01 2 h 59 min 31.06 KWh  | Schedule planning       |
|                           | Heat map                           | 29 Apr 2022 01:46 4 n 10 min 1.89 KWh  |                         |
|                           | 1 3 5 7 9 11 13 16 17 19 21 23     | 28 Apr 2022 02:46 27 min 26 s 2.13 kWh | Touch / RFID >          |
|                           | Mon                                | 1 8 of 376 < >                         | OCPP >                  |
|                           | Wed                                |                                        | Installation settings   |
| ^<br>More details         | Fri Sat                            |                                        | O Power sections >      |

FREE download at Google Play and App Store:

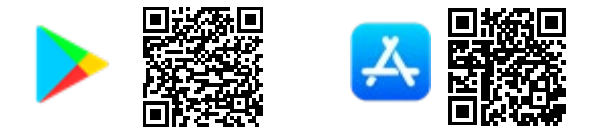

# Enable RFID activation

Enabling charger for use with RFID cards can be configured via the mobile app.

- 1. Login into e-VIARIS mobile app.
- 2. Click configuration icon upper right, to load settings menu.
- 3. Choose Touch / RFID menu.
- 4. Disable Touch activation to enable RFID activation.
- 5. Configure the RFID activation behaviour.

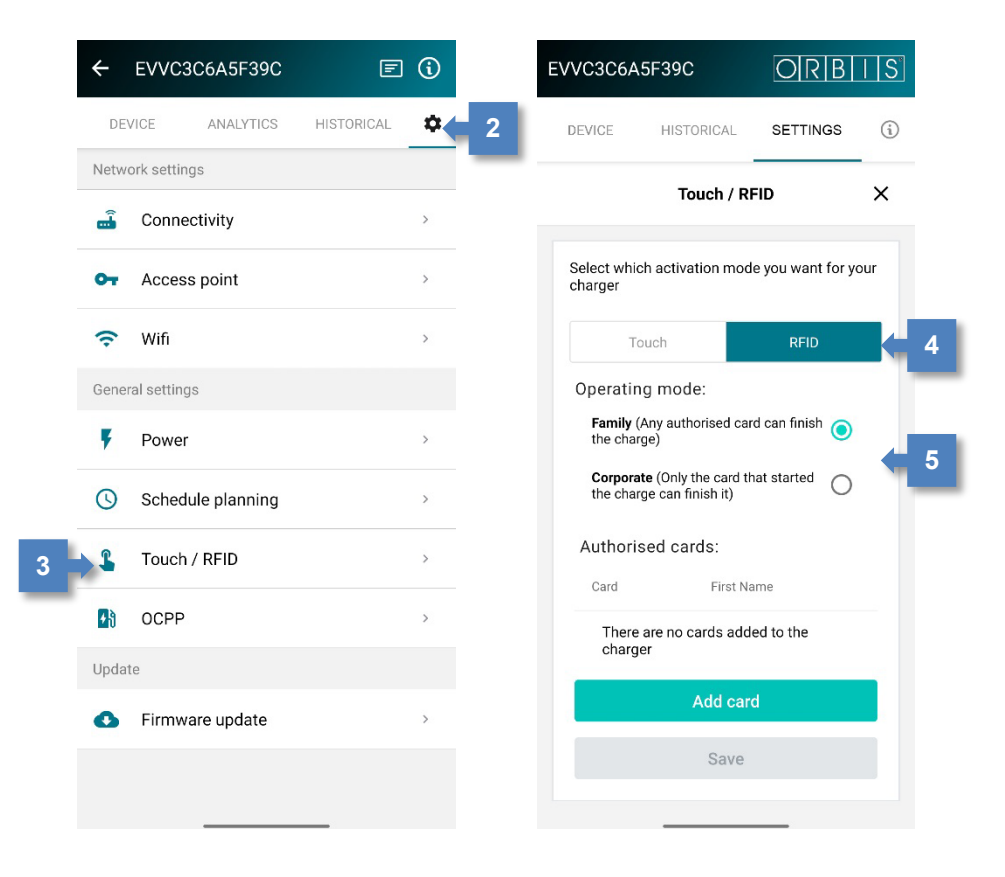

# Adding Cards

| Click <b>Add card</b> to enter programming mode                                   | Authorised cards:         Card       First Name         There are no cards added to the charger         Add card         Save |
|-----------------------------------------------------------------------------------|----------------------------------------------------------------------------------------------------|
| Status bar of charge point will flash<br>White light                              | ,                                                                                                    |
| Hold card to activation zone on<br>charger                                        |                                                                                                    |
| The mobile app will confirm the card details                                      | Add card<br>Please place your card on the reader<br>Card<br>99c3a80b                                                          |
| Enter Name and the expired date card if required                                  | First Name<br>Expiration date                                                                                                 |
| Click <b>Add another card</b> if you want to<br>add more or <b>Finish</b> to save | Add another card<br>Finish<br>Cancel                                                                                          |
| Card details will be visible in list                                              | Authorised cards:<br>Card First Name<br>99c3a80b                                                                              |
| Repeat the process to add additional cards or Click <b>Save</b> to finish         | Add card<br>Save                                                                                                    |

# Removing Cards

| Click dustbin icon next to stored card | Authorised cards: |  |
|----------------------------------------|-------------------|--|
|                                        | Card First Name   |  |
|                                        | 99c3a80b          |  |
| Click Save                             | Add card          |  |
|                                        | Save              |  |

Subject to technical changes – additional information at www.orbis.es

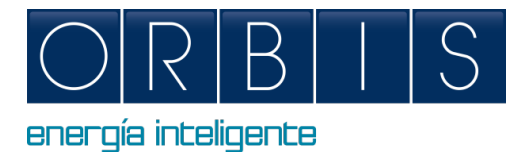

# CONFIGURATION ET CONTRÔLE DES CHARGEURS INTELLIGENT VIARIS VIA PLATEFORME WEB OU APP e-VIARIS

# PLATEFORME WEB

Le chargeur dispose d'une plateforme web intégrée qui permet :

- Chargeur marche/arrêt
- Lecture des paramètres électriques
- Téléchargez le fichier de recharge
- Programmation des plages horaires et des consommations maximales
- Configuration du modulateur de puissance
- Ajustement pour les installations avec génération solaire
- Communications Wifi, Ethernet, 4G, point d'accès, OCPP, etc.
- Opération RFID / tactile

Pour connecter votre appareil mobile ou votre PC à votre chargeur VIARIS à l'aide d'un navigateur Web, suivez ces étapes :

- 1. Réglez la connexion Internet et réseau de votre appareil sur Wi-Fi
- Si votre chargeur est un VIARIS UNI il doit se connecter au réseau ORB-EVVC3nnnnnnnnn, et si votre chargeur est un VIARIS COMBI + se connecter au réseau ORB-EVVC4nnnnnnnnn (où nnnnnnnnn est le numéro de série du chargeur)

| 🥱 Mar 9:01 ORBIS TECNO                          | LOGIA ELECTR |
|-------------------------------------------------|--------------|
| Wi-Fi: buscando redes<br>Desactivar Wi-Fi       |              |
| ✓ ORB_EVVC3C6A5F39C                             |              |
| CALOMETAL<br>DKR.74922<br>DKR.74922.ND          | (; (; (;     |
| DRECT-88-HP M254 Laser/<br>DRECT-HP-FireTv_13e7 | ●            |

- 3. Mot de passe d'usine : 12345678 (il est recommandé de remplacer le mot de passe par un mot de passe fort)
- 4. Ouvrez un navigateur Web tel qu'Internet Explorer ou Google Chrome
- 5. Allez dans la barre d'adresse et entrez l'adresse IP 192.168.4.1

| ORBIS VIARIS                   | EVVC3969103E                                                                                                    | 8 Text to search Search EN-                                       |
|--------------------------------|----------------------------------------------------------------------------------------------------|-------------------------------------------------------------------|
| Device<br>Update               | General Installation Power schedule Network Touch / RHD Communical                                              | Kons Modius                                                       |
| Historics<br>Scheduler         | Date and Time<br>Charger local date and time                                                                    | Access password Change access point password of the charger point |
| Settings                       | Date 01/06/2022                                                                                                 | Actual password:                                                  |
| General                        | Time 10:33 O                                                                                                    | New password:                                                     |
| Power schedule                 | Time Zone Madrid, Spain 0                                                                                       | Repeat password:                                                  |
| Network                        |                                                                                                    | Channel: Auto •                                                   |
| Touch / RFID<br>Communications | Overwrite Restore                                                                                               | Overwrite                                                         |
| Modbus                         | OCPR Sequer                                                                                                    | Connectivity 46                                                   |
| Information                    | OCPP communications server data                                                                                 | Wifi access point data to which the charger is connected          |
|                                | NU                                                                                                    | SSID Invitado                                                     |
|                                | Port 9000                                                                                                    | Password                                                          |
|                                | Overwrite Restore                                                                                               | Overwrite Restore                                                 |
|                                |                                                                                                    |                                                                   |
|                                | Installation<br>Contracted power in the installation and minimum charging power                                 |                                                                   |
|                                | Hired power (W) 7360                                                                                            |                                                                   |
|                                |                                                                                                    |                                                                   |
|                                | > Vehicle                                                                                                    |                                                                   |
|                                | > Charger limits                                                                                                |                                                                   |
|                                | > Phase rotation                                                                                                |                                                                   |
|                                | Multi-device 🕥                                                                                                  |                                                                   |
|                                | Solar power (W) 500<br>Tectuical convention<br>Marcelata installation<br>Experime de installation<br>Defining 3 |                                                                   |
|                                | Will actings                                                                                                    | D Madhur                                                          |
|                                | 10 160 164 AT                                                                                                   | Madhur schlerer                                                   |
|                                | se autoress 192,108,234,41 Subnet mask 255,255,20                                                               | Port speed 2400                                                   |
|                                | Gateway 192.168.254.231                                                                                         | Bits number 8                                                     |
|                                | MAC address CB-2E-96-91-03-E8                                                                                   | Parity None                                                       |
|                                | DNS server 192.168.0.245                                                                                        |                                                                   |
|                                | Overwrite Restore                                                                                               | Overwrite Restore                                                 |

| To                   | uch                        | RFID                          |                            |                                            |
|----------------------|----------------------------|-------------------------------|----------------------------|--------------------------------------------|
| Working mode         |                            |                               |                            |                                            |
| Familiar Any         | authorized card finishes   | loading 🗹                     |                            |                                            |
| Enterprise Onl       | y the card that starts the | e load can finish             |                            |                                            |
| it<br>Authorized car | rds.                       |                               |                            |                                            |
| Card                 | Name                       | +                             |                            |                                            |
| Carto                |                            | <u>_</u>                      |                            |                                            |
| 1c27abe6             |                            | 0                             |                            |                                            |
| dc8face6             |                            | ū                             |                            |                                            |
|                      |                            | +                             |                            |                                            |
|                      |                            |                               | *                          |                                            |
|                      | D                          | Set i<br>Weekday              | Power<br>a schedule for ma | schedule<br>ustrum network power<br>Weeknd |
|                      | O Add schedules to the ri  | ght and use TB for the schedu | te in which the day o      | change occurs<br>Benit                     |
|                      | 0.00 0.00                  |                               | net power i                | 7360 W 🧖 📋 Clear all                       |
|                      |                            |                               |                            |                                            |
|                      | +                          |                               |                            |                                            |

# **APPLICATION DU SMARTPHONE e-VIARIS**

Téléchargez l'application pour appareils mobiles e-VIARIS, simple d'utilisation et qui permet un meilleur contrôle et gestion de vos chargeurs.

Caractéristiques :

- Allumer et éteindre le chargeur à distance
- Configurer l'activation RFID ou l'activation tactile
- Configurer les cartes RFID
- Gérer un ou plusieurs points de recharge VIARIS
- Établir les horaires de chargement
- Recevoir des notifications d'états de charge
- Données en temps réel de la consommation énergétique de votre logement et véhicule(s)
- Afficher les données historiques de la charge quotidienne, mensuelle et annuelle
- Réglez la puissance de charge
- Mises à jour du micrologiciel
- Exporter les rechargements historiques vers des fichiers .csv

| ାଷ ୶ ସ ହେଇଥିଲେ ଅନ୍ତ<br>← EVVC3284C972C ହାର୍ତ୍ତି | ः छ ॥ रे. हिक्रे¥क्षे ६ छ । (22)<br>← EVVC3284C972C 🔄 🚯 | ∞11 4 ?     № № № № № № № № № № № № № № № № № № №                             | ाळ्या .d % धो के ¥ 32 % (२० ° १०२०<br>← EVVC3284C972C 📰 (1) |
|-------------------------------------------------|---------------------------------------------------------|-------------------------------------------------------------------------------|-------------------------------------------------------------|
| APPAREL ANALYSES HISTORIQUES 🌣                  | APPAREIL ANALYSES HISTORIQUES Courbe horaire ····       | APPAREIL ANALYSES HISTORIQUES                                                 | APPAREIL ANALYSES HISTORIQUES                               |
| -2125 W 2179 W                                  | Q Logement Sortie 1<br>4 58.6 kWh 33 kWh                | Date Haure Durée Énergie                                                      | Connectivité >                                              |
| TOTAL W                                         | 15k                                                     | 12 mai 2022 0446 2 heure 12 14.5 KWh                                          | Or Point d'accès →                                          |
| 2179                                            | 8 19k                                                   | 11 mai 2022 01:01 3 heure 29 1.05 kWn<br>5 mai 2022 01:01 4 heure 27 38.4 kWn | Wifi     Pénlages généraux                                  |
| 4376 W 0 W                                      | ak .                                                    | 4 mei 2022 01:01 3 heure 56 40.48 kWh                                         | F Puissance                                                 |
| Sortie 1                                        | (+) 0 2 4 6 8 10 12 14 16 18 20 22 (+)                  | 2 mei 2022 01:11 3 heure 2 31.52 kW1                                          | Date et heure                                               |
|                                                 | Heatmap ····                                            | 29 ave 2022 01:46 4 heure 10 1.69 KMh                                         | () Planification horaire                                    |
|                                                 | 1 3 5 7 9 11 13 15 17 19 21 23                          | 28 avr. 2022 02:48 27 min 26 2.13 W/r                                         | Tactile / RFID >                                            |
|                                                 | Mar Mor                                                 | 1-8 de 374 🔇 🔪                                                                | Réglages d'installation                                     |
| A Informations plus détaillées                  | Ven<br>Sam                                              |                                                                               | ③ Tranches de puissances >                                  |
|                                                 |                                                         |                                                                               |                                                             |

L'application est disponible sur Google Play et App Store pour le téléchargement gratuit sur :

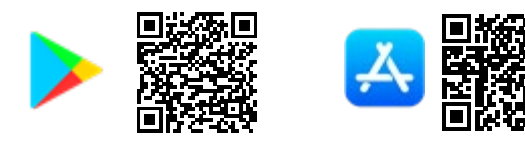

## Procédure de passage à l'activation RFID

Les paramètres du chargeur à utiliser avec les cartes RFID peuvent être configurés via l'application mobile.

- 1. Connectez-vous à l'application mobile e-VIARIS
- 2. Cliquez sur l'icône des paramètres en haut à droite pour charger le menu des paramètres.
- 3. Sélectionnez le menu Touch / RFID
- 4. Désactivez l'activation tactile (par défaut) pour activer RFID.
- 5. Configurez le comportement de l'activation via la carte RFID.

|   | O2 HD      | 11388)      | • •           | 🕅 巻 🔌 81 % 🗷 1 | 3:18       |   | 02ॖॖॖॖॖ                   |                                           | 🕅 巻 🎗 89 % 🕢 1  | 0:50 |   |
|---|------------|-------------|---------------|----------------|------------|---|---------------------------|-------------------------------------------|-----------------|------|---|
| ÷ | •          | EVVC39      | 969103E8      | E              | <b>(</b> ) |   | EVVC3969 <sup>7</sup>     | 103E8                                     | ORB             | S    |   |
|   | APPA       | REIL        | ANALYSES      | HISTORIQUES    | \$         | 2 | APPAREIL                  | HISTORIQU<br>ES                           | RÉGLAGES        | i    |   |
| R | égla       | ges réseau  | L             |                |            | _ |                           |                                           |                 |      |   |
|   |            | Connec      | tivité        |                | >          |   |                           | Tactile / R                               | FID             | ×    |   |
| c | 7          | Point d'    | accès         |                | >          |   | Sélectionne<br>pour votre | ez le mode d'acti<br>chargeur             | vation souhaité |      |   |
| 4 | (î:        | Wifi        |               |                | >          |   | Tactile                   | RFID                                      | Désactiver      | 4    |   |
| R | égla       | ges génér   | aux           |                |            |   | La charge                 | s'active à l'aide d                       | de cartes RFID  |      |   |
|   | 5          | 0 0         |               |                |            |   | Mode de                   | e fonctionnem                             | nent :          |      |   |
|   | F          | Puissan     | ce            |                | >          |   | Familial<br>autorisé      | e (Toutes les carte<br>es peuvent clôture | erla 🧿          |      |   |
| 6 |            | Date et     | heure         |                | >          |   | charge)                   | (0.1.1.1.1.1.1.1.1.1.1.1.1.1.1.1.1.1.1.1  |                 | 5    |   |
|   |            |             |               |                |            |   | lancé la                  | charge peut la carte                      | ayant O         |      | 1 |
| ( | J          | Planifica   | ation horaire |                | >          |   | Cartes a                  | autorisées :                              |                 |      |   |
|   | L          | Tactile /   | RFID          |                | >          |   | Carte                     | Prénom                                    | 1               |      |   |
|   | <b>*</b> 8 | OCPP        |               |                | >          |   | ll n'y a<br>l'appa        | aucune carte au<br>reil                   | itorisée pour   |      |   |
| R | égla       | ges d'insta | allation      |                |            |   |                           | Ajouter ca                                | irte            |      |   |
| ¢ | Ð          | Tranche     | s de puissan  | ces            | >          |   |                           | Enregistr                                 | er              |      |   |
|   | 17         |             |               |                |            |   |                           |                                           |                 |      |   |

# Ajouter une carte

| Cliquez sur <i>Ajouter une carte</i> pour<br>entrer en mode de programmation                                                       | Cartes autorisées :<br><u>Carte</u> Prénom<br>Il n'y a aucune carte autorisée pour<br>l'appareil<br><u>Ajouter carte</u><br><u>Enregistrer</u> |
|----------------------------------------------------------------------------------------------------|----------------------------------------------------------------------------------------------------|
| La barre d'état clignotera en blanc                                                                                                |                                                                                                    |
| Passez la carte à travers la zone<br>d'activation                                                                                  |                                                                                                    |
| L'application mobile confirmera les<br>détails de la carte                                                                         | <b>Ajouter carte</b><br>Veuillez placer votre carte sur le lecteur<br>Card<br>99c3a80b                                                         |
| Saisissez le nom de l'utilisateur et la<br>date d'expiration de l'utilisation de la<br>carte                                       | Prénom<br>Date d'expiration                                                                                                    |
| Cliquez sur <i>Ajouter une autre carte</i><br>si vous souhaitez en ajouter d'autres,<br>ou sur <i>Terminer</i> pour la/les stocker | Ajouter une autre carte<br>Terminer<br>Annuler                                                                                                 |

| Les détails de la carte seront visibles<br>dans la liste                                                               | Cartes autorisées :<br>Carte Prénom<br>99c3a80b |
|----------------------------------------------------------------------------------------------------|-------------------------------------------------|
| Répétez le processus pour ajouter des<br>cartes supplémentaires ou<br>sélectionnez <b>Enregistrer</b> pour<br>terminer | Ajouter carte<br>Enregistrer                    |

## Supprimer des cartes

| Cliquez sur l'icône de la corbeille à<br>côté de la carte stockée | Cartes autorisées :<br>Carte Prénom<br>99c380b |
|-------------------------------------------------------------------|------------------------------------------------|
| Cliquez sur <i>Enregistrer</i>                                    | Ajouter carte<br>Enregistrer                   |

## Sous réserve de modifications techniques – informations supplémentaires à l'adresse www.orbis.es

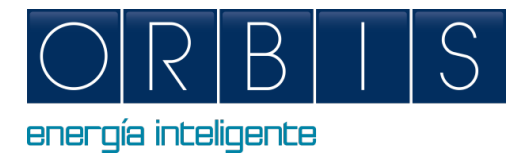

# KONFIGURATION UND STEUERUNG DES INTELLIGENTEN LADEGERÄTS ÜBER DIE WEBANWENDUNG ODER DIE APP e-VIARIS

#### WEBANWENDUNG

Das Ladegerät verfügt über ein eingebettetes System, das Folgendes ermöglicht:

- Ein-/Ausschalten
- Auslesen elektrischer Parameter
- Download der Lade-Datei
- Programmierung von Zeitplänen und maximalem Verbrauch
- Konfiguration des Leistungsmodulators
- Anpassung f
  ür Anlagen mit Solarerzeugung
- Kommunikation WiFi, Ethernet, 4G, Access Point, OCPP usw.
- RFID / Touch-Bedienung

Verbinden Sie Ihr Mobilgerät oder Ihren Computer mit dem VIARIS-Ladegerät, um eine bessere Kontrolle über einen Webbrowser zu erhalten:

- 1. Stellen Sie die Internet- und Netzwerkverbindung Ihres Geräts auf Wi-Fi ein
- Wenn Ihr Ladegerät ein VIARIS UNI ist, müssen Sie sich mit dem ORB-EVVC3nnnnnnnnn-Netzwerk verbinden, und wenn Ihr Ladegerät ein VIARIS COMBI + ist, verbinden Sie sich mit dem ORB-EVVC4nnnnnnnnn-Netzwerk (wobei nnnnnnnnnn die Seriennummer des Ladegeräts ist)

| (          | Mar 9:01                           | ORBIS TECNO       | LOGIA ELEC | TF |
|------------|------------------------------------|-------------------|------------|----|
| W<br>D     | /i-Fi: buscar<br>esactivar W       | ndo redes<br>I-Fi |            |    |
| <b>√</b> 0 | RB_EVVC30                          | C6A5F39C          | A 🔶        |    |
| 0 0 0      | ALOMETAL<br>69,74922<br>69,74922,8 | 0                 | (; (; (; ( |    |
| 0          | RECT - P-1                         | inelly_13e7       | ()<br>()   |    |

- **3.** Werkspasswort: **12345678** (Es wird empfohlen, das Passwort in ein sicheres Passwort zu ändern)
- 4. Öffnen Sie einen Webbrowser wie Internet Explorer oder Google Chrome
- 5. Gehen Sie zur Adressleiste und geben Sie die IP-Adresse 192.168.4.1 ein

| ORBIS VIARIS   |                                                                                         |                              | EVV                                    | C3969103E8     |                                    | Text to search | Search EN - |
|----------------|-----------------------------------------------------------------------------------------|------------------------------|----------------------------------------|----------------|------------------------------------|----------------|-------------|
| Device         | General Installation                                                                    | Power schedule               | Network Touch / RHD                    | Communications | Medbus                             |                |             |
| Update         | Date and Time                                                                           |                              |                                        |                | Access passward                    |                | - Assass    |
| Historics      | Charger local date and time                                                             |                              |                                        |                | Change access point password of th | e charger      | point       |
| Settings       | Date                                                                                    | 01/06/2022                   |                                        |                | Actual password:                   |                |             |
| General        | Time                                                                                    | 10:33                        |                                        | 0              | New password:                      |                |             |
| Installation   | Time Zone                                                                               | Vadrid, Sp <mark>ai</mark> n |                                        | 0              | Repeat password:                   |                |             |
| Power schedule |                                                                                         |                              |                                        |                | Channel                            | Auto e         |             |
| Touch / RFID   | Overwrite Restore                                                                       |                              |                                        |                | Overwrite Cancel                   |                |             |
| Communications |                                                                                         |                              |                                        |                |                                    |                |             |
| Modbus         | OCPP Server                                                                             |                              |                                        |                | Connectivity                       |                | 🕥 4G        |
| mornador       |                                                                                         |                              |                                        |                |                                    |                |             |
|                | Url                                                                                     |                              |                                        |                | SSID Invitado                      |                |             |
|                | Port                                                                                    | 000                          |                                        |                | Password                           |                |             |
|                | Overwrite Restore                                                                       |                              |                                        |                | Overwrite Restore                  |                |             |
|                |                                                                                         |                              |                                        |                |                                    |                |             |
|                | Installation                                                                            |                              |                                        |                |                                    |                |             |
|                |                                                                                         |                              |                                        |                |                                    |                |             |
|                | Hired power (W)                                                                         |                              |                                        | 7360           |                                    |                |             |
|                | > Vehicle                                                                               |                              |                                        |                |                                    |                |             |
|                | > Charger limit                                                                         | s                            |                                        |                |                                    |                |             |
|                | > Phase rotatio                                                                         |                              |                                        |                |                                    |                |             |
|                |                                                                                         | -                            |                                        |                |                                    |                |             |
|                | Solar                                                                                   |                              |                                        |                |                                    |                |             |
|                | Solar power (W)<br>Flechical connection<br>Hystels to network<br>Esquema de instalación |                              | 5000<br>Merceptusic<br>Wes<br>Option 3 |                |                                    |                | ]           |
|                | Wifi settings                                                                           |                              |                                        | С рнср         | Modbus                             |                |             |
|                | IP address                                                                              | 192.168.25                   | 4.41                                   |                | Mothus address 5                   |                |             |
|                | Subnet mask                                                                             |                              |                                        |                | Port speed 24                      | 00             |             |
|                | Gateway                                                                                 | 192.168.25                   | 6.231                                  |                | Bits number 8                      |                |             |
|                | MAC address                                                                             | CB-2B-96-91                  | 1-03-58                                |                | Parity                             | me             |             |
|                | DNS server                                                                              | 192,168.0.2                  | 45                                     |                |                                    |                |             |
|                | Overwrite Restore                                                                       |                              |                                        |                | Overwrite Restore                  |                |             |
|                |                                                                                         |                              |                                        |                |                                    |                |             |

| To                   | uch                        | RFID                          |                            |                                            |
|----------------------|----------------------------|-------------------------------|----------------------------|--------------------------------------------|
| Working mode         |                            |                               |                            |                                            |
| Familiar Any         | authorized card finishes   | loading 🗹                     |                            |                                            |
| Enterprise Onl       | y the card that starts the | e load can finish             |                            |                                            |
| it<br>Authorized car | rds.                       |                               |                            |                                            |
| Card                 | Name                       | +                             |                            |                                            |
| Card                 |                            | <u>_</u>                      |                            |                                            |
| 1c27abe6             |                            | 0                             |                            |                                            |
| dc8face6             |                            | ū                             |                            |                                            |
|                      |                            | +                             |                            |                                            |
|                      |                            |                               | *                          |                                            |
|                      |                            | Set i<br>Weekday              | Power<br>a schedule for ma | schedule<br>ustrum network power<br>Weeknd |
|                      | O Add schedules to the ri  | ght and use TB for the schedu | te in which the day o      | change occurs<br>Benit                     |
|                      | 0.00 0.00                  |                               | net power i                | 7360 W 🧖 📋 Clear all                       |
|                      |                            |                               |                            |                                            |
|                      | +                          |                               |                            |                                            |

# e-VIARIS MOBILE APP

Laden Sie die benutzerfreundliche e-VIARIS Mobile App herunter, um Ihre Ladegeräte besser zu kontrollieren und zu verwalten.

Merkmale:

- Schalten Sie das Ladegerät aus der Ferne EIN/AUS.
- RFID- oder Touch-Aktivierung einrichten.
- RFID-Karten konfigurieren.
- Verwalten Sie einen oder mehrere VIARIS Ladepunkte.
- Ladezeiten einstellen.
- Erhalten Sie Benachrichtigungen zum Ladestatus.
- Echtzeitdaten über den Energieverbrauch Ihres Hauses und Ihres Fahrzeugs.
- Zeigen Sie historische tägliche, monatliche und jährliche Ladedaten an.
- Belastbarkeit einstellen.
- Firmware-Updates.
- Verbrauch in .csv-Datei exportieren.

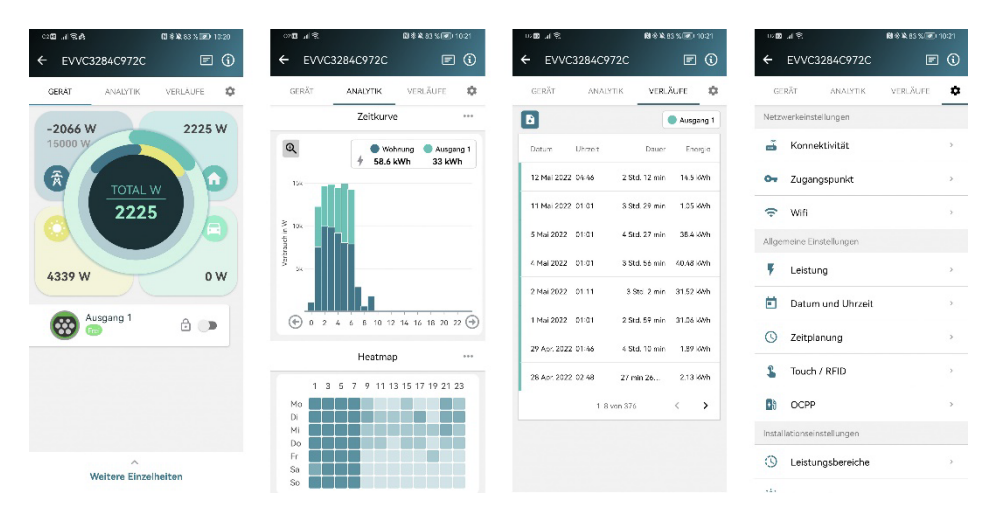

KOSTENLOSER Download bei Google Play und App Store:

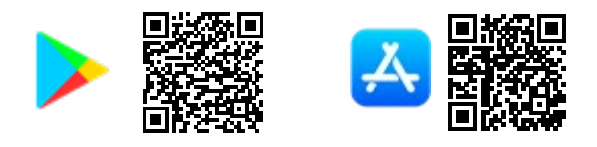

## Aktivieren Sie die RFID-Aktivierung

Das Aktivieren des Ladegeräts für die Verwendung mit RFID-Karten kann über die mobile App konfiguriert werden.

- **1.** Melden Sie sich bei der mobilen e-VIARIS-App an.
- 2. Klicken Sie oben rechts auf das Konfigurationssymbol, um das Einstellungsmenü zu laden.
- **3.** Wählen Sie das Touch-/RFID-Menü.

3

- **4.** Deaktivieren Sie die Touch-Aktivierung, um die RFID-Aktivierung zu aktivieren.
- 5. Konfigurieren Sie das RFID-Aktivierungsverhalten.

| EVVC3969103E8             | e ()     | EVVC3969103E8                                                    | 0                                      |
|---------------------------|----------|------------------------------------------------------------------|----------------------------------------|
| GERÄT ANALYTIK            | VERLÄUFE | 2 <sub>GERÄT</sub> VERLÄL                                        | IFE EINST<br>NGI                       |
| zwerkeinstellungen        |          |                                                                  |                                        |
| Konnektivität             | >        | Touc                                                             | 1 / RFID                               |
| 🛏 Zugangspunkt            | >        | Wählen Sie den gewü<br>Aktivierungsmodus fü                      | nschten<br>r Ihr Ladegerät             |
| 🕞 Wifi                    | >        | Durch<br>Berührung                                               | RFID                                   |
| aemeine Finstellungen     |          | The load is activated                                            | using RFID card                        |
| ,                         |          | Betriebsart:                                                     |                                        |
| Leistung                  | >        | <b>Privat</b> (Jede zugela<br>kann den Ladevorg                  | ssene Ladekarte<br>ang abschließen)    |
| Datum und Uhrzeit         | >        | <b>Geschäftlich</b> (Nur o<br>den Ladevorgang s<br>auch beenden) | iie Ladekarte, die<br>:artet, kann ihn |
| J Zeitplanung             | >        | Zugolassono La                                                   | lakartan:                              |
| L Touch / RFID            | >        | Ladekarte                                                        | /orname                                |
| OCPP                      | >        | Für das Gerät sir<br>zugelassen                                  | d keine Ladekart                       |
| nstallationseinstellungen |          | Ladekart                                                         | e hinzufügen                           |
| Leistungsbereiche         | >        | Spe                                                              | eichern                                |
|                           |          |                                                                  |                                        |

# Karten hinzufügen

| Klicken Sie auf <i>Karte hinzufügen</i> , um<br>in den Programmiermodus zu<br>gelangen                                                     | Zugelassene Ladekarten:         Ladekarte       Vorname         Für das Gerät sind keine Ladekarten zugelassen         Ladekarte hinzufügen         Speichern |
|----------------------------------------------------------------------------------------------------|----------------------------------------------------------------------------------------------------|
| Statusleiste der Ladestation blinkt<br>weiß                                                                                                |                                                                                                    |
| Halten Sie die RFID-Karte über die<br>Aktivierungszone des Ladegeräts                                                                      |                                                                                                    |
| Die mobile App bestätigt die<br>Kartendetails                                                                                              | Zugelassene Ladekarten:<br>Ladekarte Vorname<br>99c3a80b                                                                                                    |
| Geben Sie bei Bedarf den Namen und<br>das Gültigkeitsdatum ein                                                                             | Vorname<br>Ablaufdatum                                                                                                    |
| Klicken Sie auf <i>Eine weitere Karte hinzufügen</i> , wenn Sie weitere hinzufügen möchten, oder auf <i>Fertig stellen</i>                 | Weitere Ladekarte hinzufügen<br>Beenden<br>Abbrechen                                                                                                    |
| Kartendetails werden in der Liste<br>angezeigt                                                                                             | Zugelassene Ladekarten:<br>Ladekarte Vorname<br>99c3a80b                                                                                                    |
| Wiederholen Sie den Vorgang, um<br>weitere Karten hinzuzufügen, oder<br>klicken Sie auf <b>Speichern</b> , um den<br>Vorgang abzuschließen | Ladekarte hinzufügen<br>Speichern                                                                                                    |

# Karten entfernen

| Klicken Sie neben der gespeicherten<br>Karte auf das Mülleimer-Symbol | Zugelassene Ladekarten:<br>Ladekarte Vorname<br>99c3a80b |
|-----------------------------------------------------------------------|----------------------------------------------------------|
| Klicken Sie auf <b>Speichern</b>                                      | Ladekarte hinzufügen<br>Speichern                        |

Vorbehaltlich technischer Änderungen – weitere Informationen unter www.orbis.es

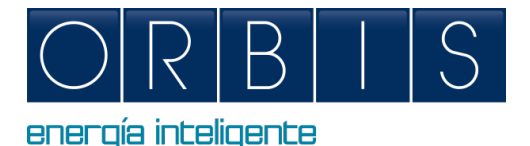

# KONFIGURATION OG KONTROL AF VIARIS LADESTATION VIA WEB PLATFORM ELLER e-VIARIS APP OG MONTA PLATFORM

# ADGANG TIL WEBBROWSEREN

Opladeren har et indlejret web, der tillader:

- Tænd/sluk
- Aflæsning af elektriske parametre
- Download filen med genopladninger
- Programmering af tidsplaner og maksimalt forbrug
- Konfiguration af strømmodulator
- Justering for anlæg med solenergiproduktion
- Kommunikation WiFi, ethernet, 4G, adgangspunkt, OCPP, etc.
- RFID/touch-funktion

Tilslut din mobilenhed eller computer til VIARIS-opladeren for at få større kontrol ved hjælp af en webbrowser:

- 1. Indstil enhedens internet- og netværksforbindelse til Wi-Fi
- Hvis din oplader er en VIARIS UNI skal du oprette forbindelse til ORB-EVVC3nnnnnnnn netværket, og hvis din oplader er en VIARIS COMBI + skal du forbinde til ORB-EVVC4nnnnnnnn netværket (hvor nnnnnnnnn er serienummeret på opladeren

| (           | Mar 9:01                                                     | ORBIS TECNO                        | LOGIA ELEC  | ΓF |
|-------------|--------------------------------------------------------------|------------------------------------|-------------|----|
| W<br>De     | i-Fi: buscar<br>esactivar W                                  | ndo redes<br>i-Fi                  |             |    |
| <b>√</b> 0I | RB_EVVC30                                                    | C6A5F39C                           | 6 🛜         |    |
| 00000       | 4,0METAL<br>04,74922<br>04,74922,5<br>RECT-88-9<br>RECT-68-9 | 0<br>P M254 Laser J<br>Sell V_13a7 | () () () () |    |

- **3.** Fabriksadgangskode: **12345678** (Det anbefales, at adgangskoden ændres til en sikker adgangskode)
- **4.** Open a web browser such as Internet Explorer or GoogleÅbn en webbrowser som Internet Explorer eller Google Chrome
- 5. Gå til adresselinjen og indtast IP-adressen 192.168.4.1

| levice         | (A) General Installation                                                                                                    | Power schedule Network                                                                                                    | Touch / RHD Communications | s Modbus                                                                                                    |                |            |
|----------------|----------------------------------------------------------------------------------------------------|----------------------------------------------------------------------------------------------------|----------------------------|----------------------------------------------------------------------------------------------------|----------------|------------|
| pdate          | [                                                                                                    |                                                                                                    |                            | 16                                                                                                    |                | <u></u>    |
| listorics      | Date and Time<br>Charger local date and ti                                                                                                    | me                                                                                                    |                            | Access password<br>Change access point password                                                                                                    | of the charger | C Access   |
| cheduler       |                                                                                                    |                                                                                                    |                            |                                                                                                    |                |            |
| ettings        | Date                                                                                                    | 01/06/2022                                                                                                    | 0                          | Actual password.                                                                                                    |                |            |
| General        | Time                                                                                                    | 10:33                                                                                                    | Q                          | New password:                                                                                                    |                |            |
| Installation   | Time Zone                                                                                                    | Madrid, Spain                                                                                                    | ٥                          | Repeat password:                                                                                                    |                |            |
| Power schedule |                                                                                                    |                                                                                                    |                            | Chann                                                                                                    | nek Auto ¢     |            |
| Touch / RFID   |                                                                                                    |                                                                                                    |                            |                                                                                                    |                |            |
| Communications | Overwrite Restore                                                                                                    |                                                                                                    |                            | Overwrite Cancel                                                                                                    |                |            |
| Modbus         |                                                                                                    |                                                                                                    |                            |                                                                                                    |                |            |
| ormation       | OCPP Server                                                                                                    |                                                                                                    |                            | Connectivity<br>Wifi access point data to which                                                                                                    |                | . D 4G     |
|                |                                                                                                    |                                                                                                    |                            |                                                                                                    |                |            |
|                | Url                                                                                                    |                                                                                                    |                            | SSID Invit:                                                                                                    | ado            |            |
|                | Port                                                                                                    | 9000                                                                                                    |                            | Password                                                                                                    |                |            |
|                |                                                                                                    |                                                                                                    |                            |                                                                                                    |                |            |
|                | Overwrite Restore                                                                                                    |                                                                                                    |                            | Overwrite Restore                                                                                                    |                |            |
|                |                                                                                                    |                                                                                                    |                            |                                                                                                    |                |            |
|                | Installation                                                                                                    |                                                                                                    |                            |                                                                                                    |                |            |
|                |                                                                                                    |                                                                                                    |                            |                                                                                                    |                |            |
|                | Hired power (W)                                                                                                    |                                                                                                    | 7360                       |                                                                                                    |                |            |
|                | > Vehirle                                                                                                    |                                                                                                    |                            |                                                                                                    |                |            |
|                |                                                                                                    |                                                                                                    |                            |                                                                                                    |                |            |
|                | > Charger lin                                                                                                    | nits                                                                                                    |                            |                                                                                                    |                |            |
|                | > Phase rotat                                                                                                    | tion                                                                                                    |                            |                                                                                                    |                |            |
|                |                                                                                                    |                                                                                                    |                            |                                                                                                    |                |            |
|                | the law develop                                                                                                    |                                                                                                    |                            |                                                                                                    |                |            |
|                | Multi-device<br>Solar                                                                                                    |                                                                                                    |                            |                                                                                                    | kWh            |            |
|                | Multi-device<br>Solar Solar (VI)<br>Histoise connection<br>Histoise connection<br>Histoise manager                                                                                                    | 500<br>Monopha<br>Vs<br>Option                                                                                                    | ис<br>З                    |                                                                                                    |                | ]          |
|                | Multi-device<br>Solar Solar (V)<br>Electrical connection<br>bijects to network<br>Esperen de instalación<br>Devenera Esercore<br>Wiff settings                                                                                                    | Son<br>Menopha<br>Wa<br>Option                                                                                                    | se<br>3<br>● DHCP          | e concentration of the second second                                                                                                    |                | ]<br>]     |
|                | Multi-device<br>Solar<br>Solar gover (01)<br>Detrical connection<br>Highest In retrievel<br>Expense de instalacion<br>Response de instalacion<br>Will settings<br>P adress                                                                                      | Contraction of the second second seco | se<br>3                    | e<br>e<br>e<br>metrose<br>f<br>Modbus<br>Modbus                                                                                                    |                | ]          |
|                | Multi-advice<br>Solar<br>Solar jober (W)<br>Hetdical connection<br>Nights to inheak<br>Exposes de instalación<br>Will settings<br>Will settings<br>Badress<br>Sobot reasi                                                                                       | 500<br>Dorophu<br>Va<br>Option                                                                                                    | ее<br>3                    | e<br>a<br>b<br>c<br>c<br>c<br>c<br>c<br>c<br>c<br>c<br>c<br>c<br>c<br>c<br>c                                                                                                    |                | )<br>]     |
|                | Multi-advice<br>Solar Solar<br>Solar (W)<br>Histobial connection<br>highest to memoir<br>Espectra do instalación<br>Remove<br>Multi settings<br>D advens<br>Subort maxi<br>Gatenay                                                                              | 500                                                                                                    | ас<br>3                    | Modbus<br>Motifications<br>For speed<br>Bits mether                                                                                                    |                | )<br>]     |
|                | Multi-device<br>Solar<br>Solar<br>Debical constance<br>bijects to network<br>Depende instalacion<br>Depende instalacion<br>Multi-settings<br>IP address<br>Subort mast<br>Gaterony<br>Multi-settings                                                            | 500<br>Manapha<br>Wa<br>Diption<br>792.198.254.1<br>252.552.35.5<br>192.198.254.1<br>123.182.52.35.5                                                                                                    | se<br>3                    | •         •           •         •           •         •           •         •           •         •           •         •           •         •           •         •           •         •           •         •           •         •           •         •           •         •           •         •           •         •           •         •           •         •           •         •           •         •           •         •           •         •           •         •           •         •           •         •           •         •           •         •           •         •           •         •           •         •           •         •           •         •           •         •           •         •           •         •           •         •           •         •                                                                                                              |                | )<br>]<br> |
|                | Multi-device<br>Solar<br>Solar power (M)<br>Pietolical connection<br>Nijecti to misoic<br>Expense de instalacion<br>Virifi settings<br>IP address<br>Subset mast<br>Gatewy<br>Mot caldress<br>Did some                                                          | 0<br>500<br>Worght<br>Ves<br>Option                                                                                                    | 60<br>3                    | e<br>a<br>b<br>c<br>c<br>c<br>c<br>c<br>c<br>c<br>c<br>c<br>c<br>c<br>c<br>c                                                                                                    |                | ]          |
|                | Multi-device<br>Solar<br>Solar (W)<br>Hendeical connection<br>Vigits to meanic<br>Expense de instalación<br>Vigits son meanic<br>Expense de instalación<br>Will settings<br>UMI settings<br>UMI settings<br>Subort maix<br>Gateray<br>MOC addesc<br>DidS strive | 500                                                                                                    | sie<br>3<br>● DHCP         | e<br>e<br>mathefalters<br>e<br>mathefalters<br>e |                | )<br>]     |

| To                   | uch                        | RFID                          |                            |                                            |
|----------------------|----------------------------|-------------------------------|----------------------------|--------------------------------------------|
| Working mode         |                            |                               |                            |                                            |
| Familiar Any         | authorized card finishes   | loading 🗹                     |                            |                                            |
| Enterprise Onl       | y the card that starts the | e load can finish             |                            |                                            |
| it<br>Authorized car | rds.                       |                               |                            |                                            |
| Card                 | Name                       | +                             |                            |                                            |
| Card                 |                            | <u>_</u>                      |                            |                                            |
| 1c27abe6             |                            | 0                             |                            |                                            |
| dc8face6             |                            | ū                             |                            |                                            |
|                      |                            | +                             |                            |                                            |
|                      |                            |                               | *                          |                                            |
|                      |                            | Set i<br>Weekday              | Power<br>a schedule for ma | schedule<br>ustrum network power<br>Weeknd |
|                      | O Add schedules to the ri  | ght and use TB for the schedu | te in which the day o      | change occurs<br>Benit                     |
|                      | 0.00 0.00                  |                               | net power i                | 7360 W 🧖 📋 Clear all                       |
|                      |                            |                               |                            |                                            |
|                      | +                          |                               |                            |                                            |

# e-VIARIS MOBILE APP

Download den brugervenlige e-VIARIS Mobile App for bedre kontrol og styring af dine opladere.

Funktioner:

- Fjernt dreje oplader ON/OFF.
- Opsæt RFID eller touch aktivering.
- Konfigurer RFID-kort.
- Administrer et eller flere VIARIS-ladepunkter.
- Indstil opladningstider.
- Modtag meddelelser om opladningsstatus.
- Realtidsdata om dit energiforbrug i hjemmet og bilen/køretøjerne.
- Se historiske daglige, månedlige og årlige opladningsdata.
- Indstil belastningsevne.
- Firmware opdateringer.
- Eksportafgifter til.csv-fil.

| ाद्य । । इ                | 02回 JI 完                               | 92章 al 字. 聞参¥82%@010.22                 | 22回 川京十 副米和82%同010.22       |
|---------------------------|----------------------------------------|-----------------------------------------|-----------------------------|
| ← EVVC3284C972C           | ← EVVC3284C972C 🗉 🛈                    | ← EVVC3284C972C                         | ← EVVC3284C972C             |
| ENHED ANALYSER HISTORIK 🌣 | ENHED ANALYSER HISTORIK 🌣              | ENHED ANALYSER HISTORIK                 | ENHED ANALYSER HISTORIK 🗳   |
| -2350 W 2266 W            | Timekurve                              | C Afslut 1                              | Netværks indstillinger      |
| 15000 W                   |                                        | Dete Tidapurikt Varighed Evergi         | 📸 Forbindelsesmuligheder 🔅  |
| TOTAL W                   | 'sk                                    | 12 maj 2022 04:46 2 time 12 14.6 KWh    | Or Adgangspunkt →           |
| 2246                      | > '0                                   | 11 msj 2022. 01:01 8 time 29 1.05 kWh   | 🗢 Wifi                      |
|                           |                                        | 5 maj 2022 01:01 4 time 27 38.4 kWh     | Generelle indstillinger     |
| 4616 W 0.W                | 2 sk                                   | 4 maj 2022 01:01 3 time 56 40.48 kWh    | 🔻 Effekt >                  |
|                           | - IIIII La                             | 2 maj 2022 01:11 3 time 2 min 31.52 kWh | Dato og tidspunkt           |
| Afslut 1 🔂 🕩              | (+) 0 2 4 6 8 10 12 14 16 18 20 23 (→) | 1 maj 2022 01:01 2 time 59 31.06 KWh    |                             |
| •                         | Varmekort                              | 29 apr 2022 01:46 4 time 10 1.89 kWh    | () Planlæg tidspunkt >      |
|                           | 1 3 5 7 9 11 13 15 17 19 21 23         | 28 apr 2022 02:46 27 min 26 2.13 kWh    | Touch / RFID >              |
|                           | Man Tir                                | 1-8 af 376 < >                          | OCPP >                      |
|                           | Ons Tors                               |                                         | Justeringer af installation |
| ~<br>Flere detaljer       | Fre                                    |                                         | Energiafsnit >              |

GRATIS download på Google Play og App Store:

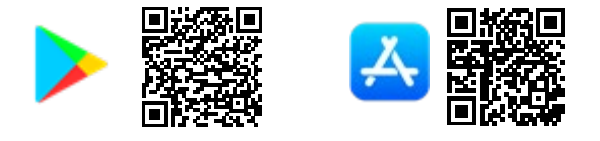

# Aktivér RFID-aktivering

3

Aktivering af oplader til brug med RFID-kort kan konfigureres via mobilappen.

- 1. Log ind i e-VIARIS mobilapp.
- 2. Klik på konfigurationsikonet øverst til højre for at indlæse indstillingsmenuen.
- 3. Vælg Touch/RFID menu.
- 4. Deaktiver Touch-aktivering for at aktivere RFID-aktivering.
- 5. Konfigurer RFID-aktiveringsadfærden.

|                                  |              | 12.04 |                              |                                                           | 10 V = V2 / 2       |
|----------------------------------|--------------|-------|------------------------------|-----------------------------------------------------------|---------------------|
| EVVC3969103                      | 3E8 🗉        | í     | EVVC3969                     | 2103E8                                                    | ORB                 |
| ENHED ANALY                      | SER HISTORIK | \$    | ENHED                        | HISTORIK                                                  | INDSTILLIN<br>GER   |
| tværks indstillinger             |              |       |                              | Touch / DE                                                |                     |
| Forbindelsesm                    | uligheder    | >     |                              | Touch / RF                                                |                     |
| <ul> <li>Adgangspunkt</li> </ul> |              | >     | Vælg aktiv                   | veringsmode for di                                        | n ladestation       |
| Wifi                             |              | >     | Touch                        | h RFID                                                    | afbrudt             |
| anorollo indetillingor           |              |       | Opladnir                     | ng aktiveres ved hja                                      | elp af RFID-kort    |
| nerelle indstillinger            |              |       | Driftmo                      | ode                                                       |                     |
| Effekt                           |              | >     | Familie<br>godken<br>opladni | e (Et hvilket som hels<br>ndt kort kan afslutte<br>ingen) | t 💿                 |
| Dato og tidspu                   | inkt         | >     | Virksor<br>anvend            | <b>mhed</b> (Kun de kort c<br>It til start af opladnir    | der er<br>ngen, kan |
| ) Planlæg tidspu                 | inkt         | >     | afslutte                     | e den)                                                    |                     |
|                                  |              |       | Godker                       | ndte kort                                                 |                     |
| Touch / RFID                     |              | >     | Kort                         | Navn                                                      |                     |
| OCPP                             |              | >     | Der e<br>enhe                | er ingen godkendte<br>den                                 | kort tilføjet       |
| steringer af installatio         | n            |       |                              | Tilføj kort                                               | i.                  |
| Energiafsnit                     |              | >     |                              | Gom                                                       |                     |
|                                  |              |       |                              | Gem                                                       |                     |

# Tilføjelse af kort

| Klik på <b>Tilføj kort</b> for at indtaste<br>programmeringstilstand                               | Godkendte kort<br>Kort Navn<br>Der er ingen godkendte kort tilføjet<br>enheden<br>Tilføj kort<br>Gem |
|----------------------------------------------------------------------------------------------------|----------------------------------------------------------------------------------------------------|
| Statuslinjen for ladepunkt blinker Hvidt<br>lys                                                    |                                                                                                    |
| Hold kort til aktiveringszone på oplader                                                           |                                                                                                    |
| Mobilappen bekræfter kortoplysningerne                                                             | Tilføj kort<br>Placer dit card på læseren<br>Card<br>99c3a80b                                        |
| Indtast navn og udløbsdatokortet, hvis<br>det er påkrævet                                          | Navn<br>Udløbsdato                                                                                   |
| Klik på <b>Tilføj et andet kort</b> , hvis du vil<br>tilføje mere eller <b>færdig</b> for at gemme | Tilføje et andet kort<br>Afslut<br>Annuller                                                          |
| Kortoplysninger vil være synlige på<br>listen                                                      | Godkendte kort<br>Kort Navn<br>99c3a80b                                                              |
| Gentag processen for at tilføje<br>yderligere kort eller klik <b>Gem</b> for at<br>afslutte        | Tilføj kort<br>Gem                                                                                   |

#### Fjernelse af kort

| Klik på skraldespandeikonet ved siden<br>af gemt kort | Godkendte kort<br>Kort Navn |  |
|-------------------------------------------------------|-----------------------------|--|
|                                                       | 99c3a80b                    |  |
| Klik på <b>Gem</b>                                    | Tilføj kort                 |  |
|                                                       | Gem                         |  |

## **MONTA PLATFORM**

Ønsker du at administrere din lader via MONTA platform, skal du konfigurer følgende data UNDER OCPP indstillingerne, enten via web-portalen eller e-Viaris APP'en:

#### WEB:

| OCPP communications serv | er data                          |
|--------------------------|----------------------------------|
| Url                      | ws://ocpp.monta.app/EVVCXXXXXXXX |
| Port                     | 80                               |
| Overwrite                | Restore                          |

#### OCPP

Х

Du kan aktivere OCPP-protokollen for at slutte opladeren til en OCPP-server Aktiveret Deaktiveret Webadresse for OCPP-server /s://ocpp.monta.app/EVVCXXXXXXXX Port 80

Gem

Link to MONTA EV charging APP:

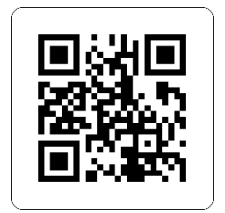

Med forbehold af tekniske ændringer - yderligere oplysninger på <u>www.orbis.es</u>

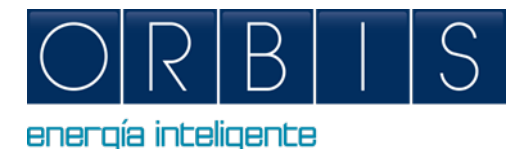

# VIARIS CHARGERS КОНТОРИРОВАННЫЙ И КОНТРОЛЬ VIA ОБЪЕДИНЕННЫХ НАЦИЙ И ИСПОЛЬЗОВАНИЕ ПОЛОЖЕНИЯ

# ДОСТУП К ВЕБ-БРАУЗЕРЕ

Зарядное устройство имеет встроенную паутину, которая позволяет:

- Включение/выключение
- Чтение электрических параметров
- Загрузить файл перезарядки
- Составление графиков работы и максимальное потребление
- Конфигурация модулятора питания
- Настройка установок с солнечной генерацией
- Связь WiFi, ethernet, 4G, точка доступа, ОСРР и т.д.
- Операция RFID/touch

Подключите ваше мобильное устройство или компьютер к зарядному устройству VIARIS для более эффективного управления с помощью веб-браузера:

- 1. Настройте Интернет вашего устройства и подключение к сети Wi-Fi
- 2. Если ваше зарядное устройство представляет собой VIARIS UNI, вы должны подключиться к сети ORB-EVVC3nnnnnnnnn, а если ваше зарядное устройство представляет собой VIARIS COMBI +, подключитесь к сети ORB-EVVC4nnnnnnnnnn (где nnnnnnnnn серийный номер зарядного устройства.)

| 🤶 N         | /ar 9:01               | ORBIS TECNO                  | LOGIA ELEC     | TF |
|-------------|------------------------|------------------------------|----------------|----|
| Wi-I<br>Des | i: buscar<br>activar W | ndo redes<br>i-Fi            |                |    |
| ✓ ORB       | _EVVC30                | C6A5F39C                     | A 🔶            |    |
| 040<br>040  | 0METAL<br>19022        |                              | ()<br>()<br>() |    |
| DHR<br>DHR  | CT-88-1                | @ M254 Laser.)<br>IneTv_13e7 | - (†<br>       |    |

- **3.** Пароль завода: **12345678** (рекомендуется изменить пароль на безопасный пароль)
- 4. Открыть веб-браузер, такой как Internet Explorer или Google Chrome
- 5. Перейдите в строку Адреса и введите IP-адрес 192.168.4.1

| ORBIS VIARIS   |                                                                                           | EVVC396910                           | 3E8                                   | Text to search Search EN - |
|----------------|-------------------------------------------------------------------------------------------|--------------------------------------|---------------------------------------|----------------------------|
| Device         | A General Installation (Power sche                                                        | Jule Network Touch/RHD Communi       | ications Modbus                       |                            |
| Update         | Date and Time                                                                             |                                      | Access prenuerd                       | • • • • • •                |
| Historics      | Charger local date and time                                                               |                                      | Change access point password of the   | e charger point            |
| Settings       | Date 01/06/202                                                                            |                                      | Actual password:                      |                            |
| General        | Time 10:33                                                                                | 0                                    | New password:                         |                            |
| Installation   | Time Zone Madrid, Spa                                                                     | in ¢                                 | Repeat password:                      |                            |
| Power schedule |                                                                                           |                                      | Channel                               | Auto 0                     |
| Touch / RFID   | Overwrite Restore                                                                         |                                      | Overwrite Cancel                      |                            |
| Communications |                                                                                           |                                      |                                       |                            |
| Modbus         | OCPP Server                                                                               |                                      | Connectivity                          | <b>3</b> 4G                |
| Information    | OCPP communications server data                                                           |                                      | Wifi access point data to which the c | harger is connected        |
|                | Url                                                                                       |                                      | SSID Invitado                         |                            |
|                | Port 9000                                                                                 |                                      | Password                              |                            |
|                | Overwrite Restore                                                                         |                                      | Overwrite Restore                     |                            |
|                |                                                                                           |                                      |                                       |                            |
|                | Installation                                                                              |                                      |                                       |                            |
|                | Contracted power in the installation a                                                    | id minimum charging power            |                                       |                            |
|                | Hired power (W)                                                                           | 7360                                 |                                       |                            |
|                | > Vehicle                                                                                 |                                      |                                       |                            |
|                | Charger limits                                                                            |                                      |                                       |                            |
|                | / Charger minta                                                                           |                                      |                                       |                            |
|                | > Phase rotation                                                                          |                                      |                                       |                            |
|                | Multi-device 🕥                                                                            |                                      |                                       |                            |
|                | Solar power (W)<br>Hendukal correntien<br>Bighette to reteale<br>Espineree do instalación | 5000<br>Manaphaic<br>Vis<br>Option 3 |                                       |                            |
|                | 111111                                                                                    | -                                    | ICD Markey                            |                            |
|                | with settings                                                                             |                                      | Modbus                                |                            |
|                | IP address 192                                                                            | 68.254.41                            | Modbus address 5                      |                            |
|                | Subnet mask 255                                                                           |                                      | Port speed 240                        | 0                          |
|                | Gateway 192                                                                               | 68.254.231                           | Bits number 8                         | 154                        |
|                | MAC address CB-2                                                                          | 198/91/01/04                         | Parity                                | ne                         |
|                | UNS server 192                                                                            | 08.0.245                             |                                       |                            |
|                | Overwrite Restore                                                                         |                                      | Overwrite                             |                            |

| To                   | uch                        | RFID                          |                            |                                            |
|----------------------|----------------------------|-------------------------------|----------------------------|--------------------------------------------|
| Working mode         |                            |                               |                            |                                            |
| Familiar Any         | authorized card finishes   | loading 🗹                     |                            |                                            |
| Enterprise Onl       | y the card that starts the | e load can finish             |                            |                                            |
| it<br>Authorized car | rds.                       |                               |                            |                                            |
| Card                 | Name                       | +                             |                            |                                            |
| Card                 |                            | <u>_</u>                      |                            |                                            |
| 1c27abe6             |                            | 0                             |                            |                                            |
| dc8face6             |                            | ū                             |                            |                                            |
|                      |                            | +                             |                            |                                            |
|                      |                            |                               | *                          |                                            |
|                      | D                          | Set i<br>Weekday              | Power<br>a schedule for ma | schedule<br>ustrum network power<br>Weeknd |
|                      | O Add schedules to the ri  | ght and use TB for the schedu | te in which the day o      | change occurs<br>Benit                     |
|                      | 0.00 0.00                  |                               | net power i                | 7360 W 🧖 📋 Clear all                       |
|                      |                            |                               |                            |                                            |
|                      | +                          |                               |                            |                                            |

# e-VIARIS MOBILE APP

Загрузите удобное для пользователя e-VIARIS мобильное приложение для более эффективного управления и управления зарядными устройствами.

Особенности:

- Дистанционно включает зарядное устройство.
- Настройте RFID или сенсорную активацию.
- Настройте RFID-карты.
- Управление одним или несколькими зарядными точками ВИАРИС.
- Установите время зарядки.
- Получать уведомления о состоянии взимания платы.
- Данные о потреблении энергии дома и транспортного средства в режиме реального времени.
- Просмотр исторических данных ежедневной, ежемесячной и ежегодной зарядки.
- Установить грузоподъемность.
- Обновление прошивки.
- Экспортные сборы в файл.csv.

| ାସ ୷ବନ ଅବଛରରା ଜୀନ<br>← ENA/C2284C972C 🕞 🚺 | ୴ଅଟ୍ଲାର୍ଟ୍ ଅବିକ୍ଷରେ ଅପିକାର<br>← ସେନ/୧୦୦୦୫/୦୦୦୦୦ 📰 🚯                                         | ····································     | □11                     |
|-------------------------------------------|---------------------------------------------------------------------------------------------|------------------------------------------|-------------------------|
| DEVICE ANALYTICS LOOS I                   | DEVICE ANALYTICS LOGS \$                                                                    | DEVICE ANALYTICS LOGS \$                 | DEVICE ANALYTICS LOGS ¢ |
| -1449 W 2223 W                            | Hourly curve                                                                                | E 0ut 1                                  | Network settings        |
| 15000 W                                   | Q • Home • Out 1                                                                            | Date Time Duration Power                 | 📸 Connectivity >        |
|                                           | '5k                                                                                         | 12 May 2022 04:46 2 h 12 min 14,5 KWh    | or Access point →       |
| 2233                                      | 3                                                                                           | 11 May 2022 01:01 3 in 29 min 1 05 WVh   | 🗢 Wifi                  |
|                                           |                                                                                             | 5 May 2022 01:01 4 h 27 min 38.4 KWh     | General settings        |
| 3948 W 0 W                                | 3<br>3<br>3<br>3<br>3<br>3<br>3<br>3<br>3<br>3<br>3<br>3<br>3<br>3<br>3<br>3<br>3<br>3<br>3 | 4 Mey 2022 01:01 3 n 56 min 40:48 KWh    | F Power >               |
|                                           | JIIII La                                                                                    | 2 May 2022 01:11 3 h 2 min 31 52 kWh     | Date and time >         |
| 🐼 🖾 🗅 🗈 🕞                                 | (+ 0 2 4 6 8 10 12 14 16 18 20 22 (-)                                                       | 1 May 2022 01:01 2 in 59 min - 31.06 KWh |                         |
|                                           | Heat map                                                                                    | 29 Apr 2022 01:46 4 n 10 min 1.89 KWh    | Schedule planning       |
|                                           | 1 3 5 7 9 11 13 15 17 19 21 23                                                              | 28 Apr 2022 02:46 27 min 26 s 2 13 KVth  | Touch / RFID >          |
|                                           | Mon                                                                                         | 1 8 of 376 < >                           | OCPP >                  |
|                                           | Wed                                                                                         |                                          | Installation settings   |
| ^                                         | Fri Sat                                                                                     |                                          | ③ Power sections >      |
| More details                              | Sun                                                                                         |                                          |                         |

Бесплатно скачать в Google Play and App Store:

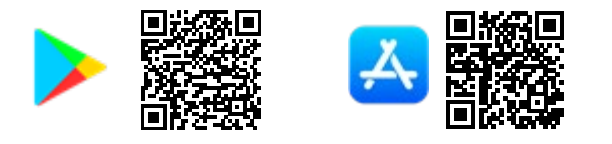

#### Включить активацию RFID

Включение зарядного устройства для использования с RFID-картами может быть настроено с помощью мобильного приложения.

- **1.** Вход в мобильное приложение e-VIARIS.
- 2. Щелкните значок конфигурации вверху справа, чтобы загрузить меню настроек.
- 3. Выберите меню Touch/RFID.
- 4. Отключить активацию Touch, чтобы включить активацию RFID.
- 5. Настройка поведения активации RFID

|   | ÷         | EVVC3C6A5F39C     | F          | <b>(i)</b> | EVVC3C64             | 45F39C                                       | ORB              | IS  |   |
|---|-----------|-------------------|------------|------------|----------------------|----------------------------------------------|------------------|-----|---|
|   | DE        | VICE ANALYTICS    | HISTORICAL | ≎( 2       | DEVICE               | HISTORICAL                                   | SETTINGS         | i   |   |
|   | Netw      | ork settings      |            | _          |                      |                                              |                  |     |   |
|   | Ĵ         | Connectivity      |            | >          |                      | Touch / RI                                   | -ID              | ×   |   |
|   | 01        | Access point      |            | >          | Select wh<br>charger | ich activation mod                           | e you want for y | our |   |
|   | ((:       | Wifi              |            | >          |                      | Touch                                        | RFID             | 4   |   |
|   | Gene      | ral settings      |            |            | Operati              | ng mode:                                     |                  |     | 7 |
|   | Ŧ         | Power             |            | >          | Family<br>the cha    | (Any authorised car<br>arge)                 | d can finish 🧿   | 5   |   |
|   | 0         | Schedule planning |            | >          | Corpor<br>the cha    | ate (Only the card th<br>arge can finish it) | at started O     |     |   |
| 3 | <b>\$</b> | Touch / RFID      |            | >          | Author               | ised cards:                                  | mo               |     |   |
|   | Ðð        | OCPP              |            | >          | There                | e are no cards add                           | ed to the        |     |   |
|   | Upda      | te                |            |            | charg                | Jei                                          |                  | _   |   |
|   | 0         | Firmware update   |            | >          |                      | Add car                                      | d                |     |   |
|   |           |                   |            |            |                      | Save                                         |                  |     |   |
|   |           |                   |            |            |                      |                                              |                  |     |   |

#### Добавление карт

| Нажмите кнопку <b>Добавить карту</b> ,<br>чтобы ввести режим<br>программирования                                     | Card       First Name         Card       rest Name         There are no cards added to the charger         Add card         Save |
|----------------------------------------------------------------------------------------------------|----------------------------------------------------------------------------------------------------|
| Штрих состояния зарядной точки<br>будет мигать белым светом                                                          |                                                                                                    |
| Удерживание карты в зоне<br>активации на зарядном устройстве                                                         |                                                                                                    |
| Мобильное приложение подтвердит<br>детали карты                                                                      | Add card<br>Please place your card on the reader<br>Card<br>99c3a80b                                                             |
| Введите имя и карточку с истекшим<br>сроком действия, если требуется                                                 | First Name<br>Expiration date                                                                                                    |
| Нажмите кнопку <b>Добавить другую<br/>карту</b> , если вы хотите добавить<br>больше или <b>Finish</b> для сохранения | Add another card<br>Finish<br>Cancel                                                                                             |
| Данные карты будут видны в списке                                                                                    | Authorised cards:<br>Card First Name<br>99c3a80b                                                                                 |
| Повторите процесс, чтобы добавить<br>дополнительные карты или нажмите<br>кнопку <b>Сохранить</b> , чтобы закончить   | Add card<br>Save                                                                                                    |

#### Удаление карточек

| Щелкните значок пылесос рядом с<br>хранимой картой | Authorised cards:<br>Card First Name |  |
|----------------------------------------------------|--------------------------------------|--|
|                                                    | 99c3a80b                             |  |
| Нажмите кнопку Сохранить                           | Add card                             |  |
|                                                    | Save                                 |  |

# С учетом технических изменений – дополнительная информация по адресу www.orbis.es